Empowering Knowledge<sup>™</sup>

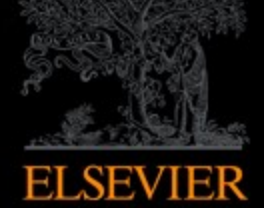

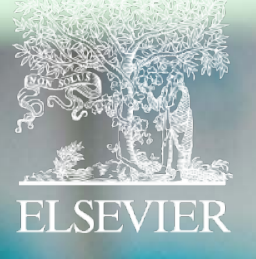

## Scopus

La mayor plataforma de citas y resúmenes de bibliografía revisada por pares

## **Scopus hoy:**

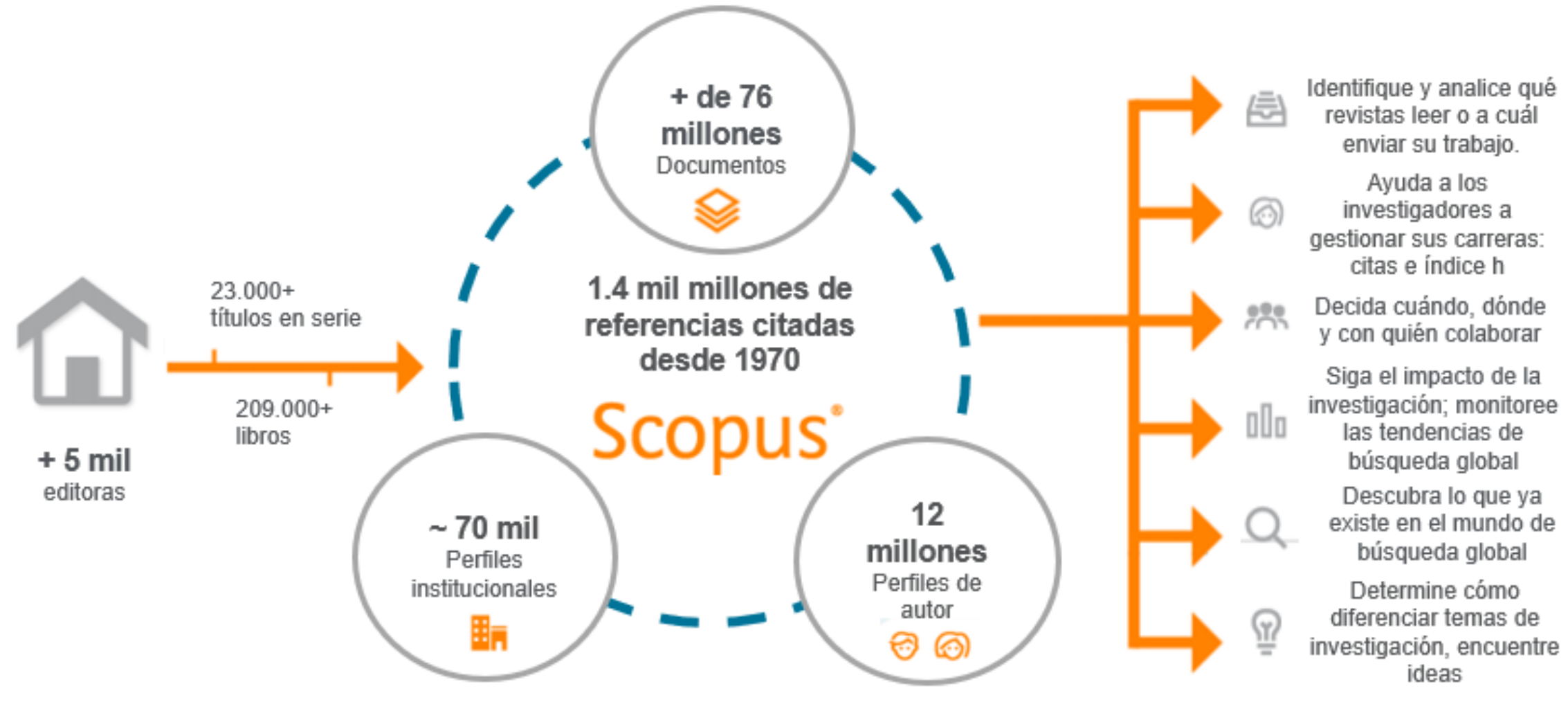

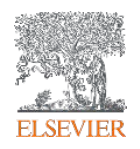

#### Publicaciones en Scopus por área de conocimiento.

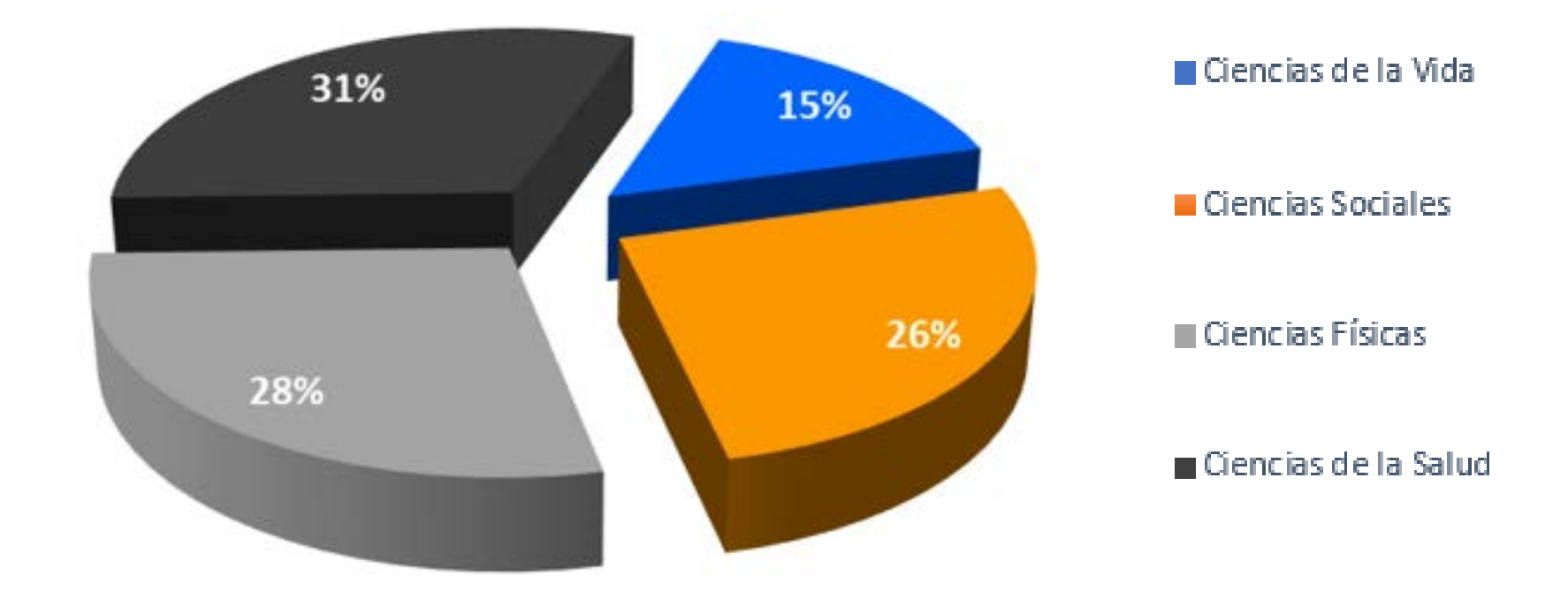

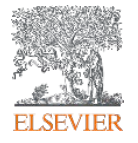

### El flujo de trabajo con Scopus

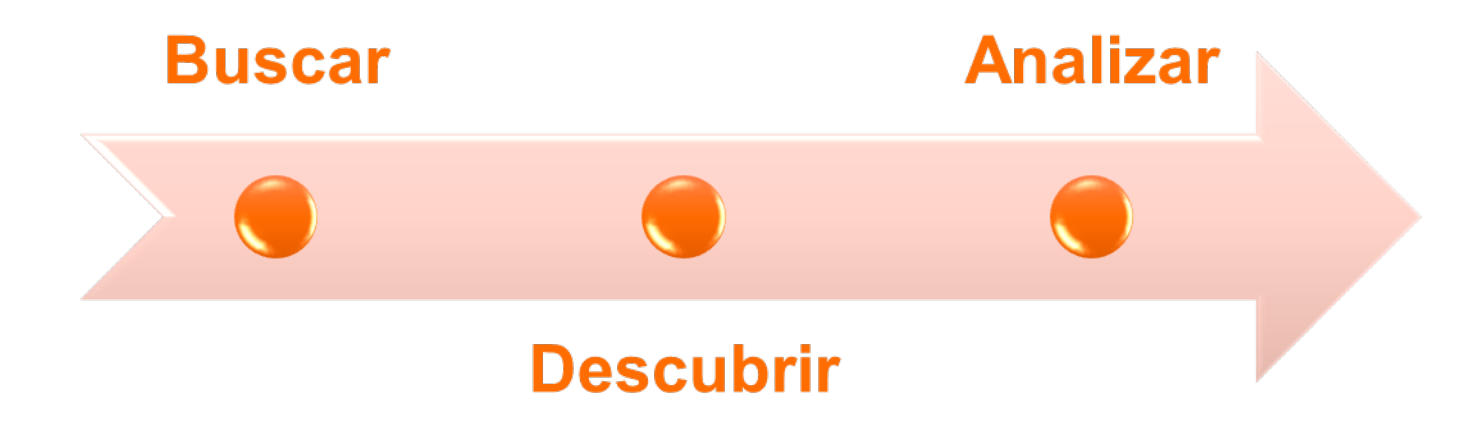

Scopus tiene herramientas inteligentes para rastrear, analizar, visualizar su investigación y comprender mejor:

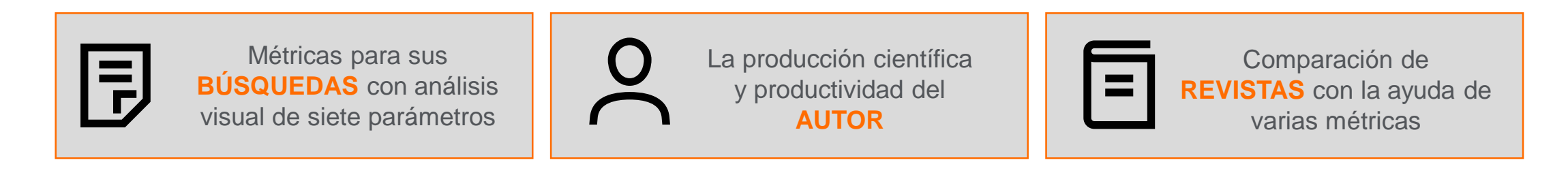

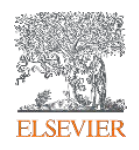

# Las métricas iluminan el impacto de sus resultados de búsqueda.

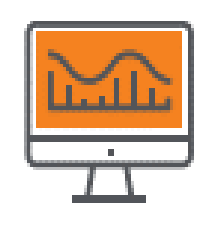

CITATION COUNT # de citas acumuladas desde la publicación

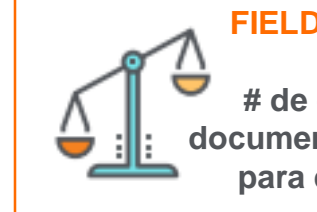

#### FIELD-WEIGHTED CITATION IMPACT # de citas recibidas por un cumonto / # do citas osporadaj

documento / # de citas esperadas para documentos similares

#### H-INDEX

# de artículos en la colección (x) que recibieron al menos (x) citas durante el período

## 0

#### CITESCORE

# de citas en el año (x) / # de documentos publicados en los 3 años anteriores a (x)

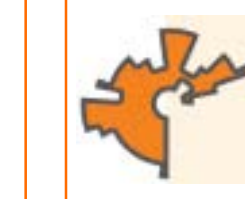

SCIMAGO JOURNAL RANK (SJR) promedio # de citas ponderadas

recibidas en 1 año / #

documentos publicados en los

últimos 3 años

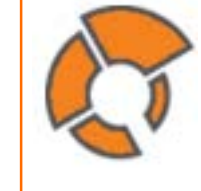

SOURCE NORMALIZED IMPACT PER PAPER (SNIP) # de citas acumulativas desde la publicación por documento / potencial de citas en su área

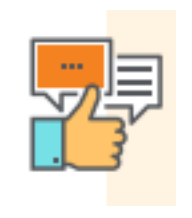

ALTMETRICS indican el alcance de los documentos de manera aislada en función de su

aislada en función de su interacción con la web social

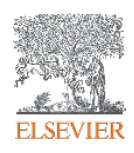

### CiteScore: una métrica simple, completa, transparente y actual para evaluar publicaciones en serie indexadas en Scopus

La reputación tiene un papel importante en la comprensión del rendimiento de la revista a lo largo del tiempo y en la toma de decisiones sobre su futuro.

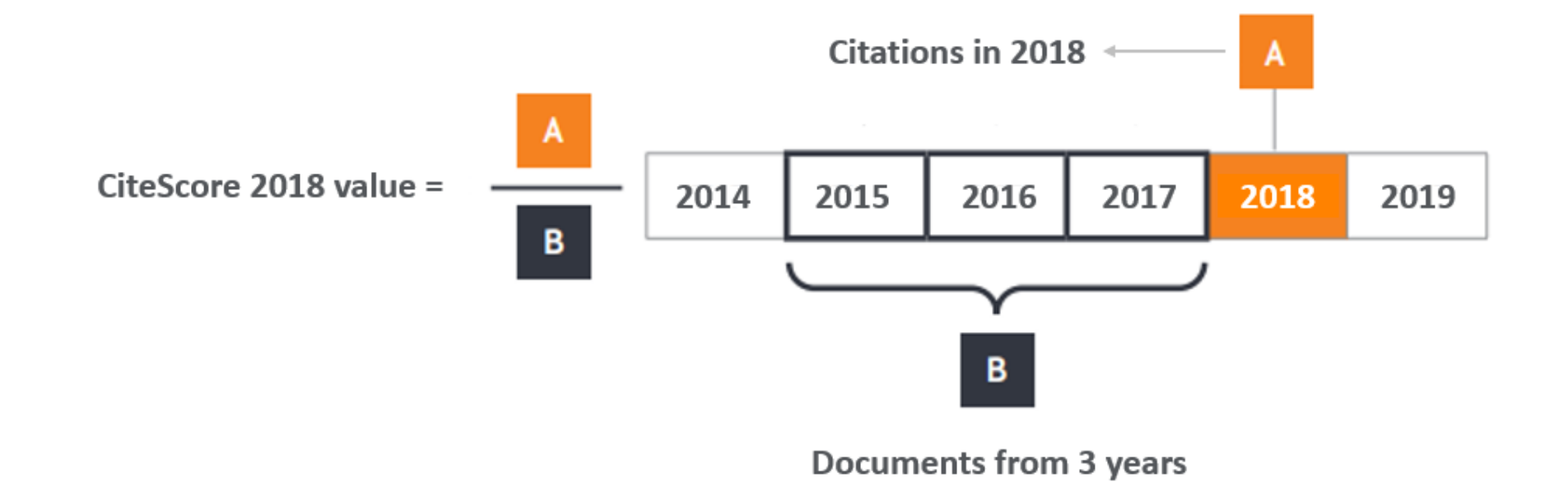

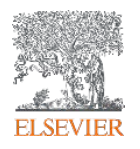

| A Página Inicial<br>Brought to you by The Scopus Team | Usted puede bus<br>de publicac                                                                       | scar títulos<br>iones |
|-------------------------------------------------------|----------------------------------------------------------------------------------------------------|-----------------------|
| Scopus                                                | Search Sources Lists SciVal A Library catalogue A                                                    | ⑦ 깇 <b>쿄 AB</b>       |
| Document search                                       |                                                                                                    | Compare sources 义     |
| Documents                                             | ed                                                                                                   | Search tips ⑦         |
| Search<br>E.g., "Cognitive architectures" AND robots  | Article title, Abstract, Keywords +                                                                  |                       |
| > Limit                                               | Puede buscar por: Documentos, Autores<br>y Instituciones. También puede usar la<br>Búsqueda avanzada |                       |

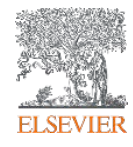

#### **Busca por documentos:**

Brought to you by The Scopus Team

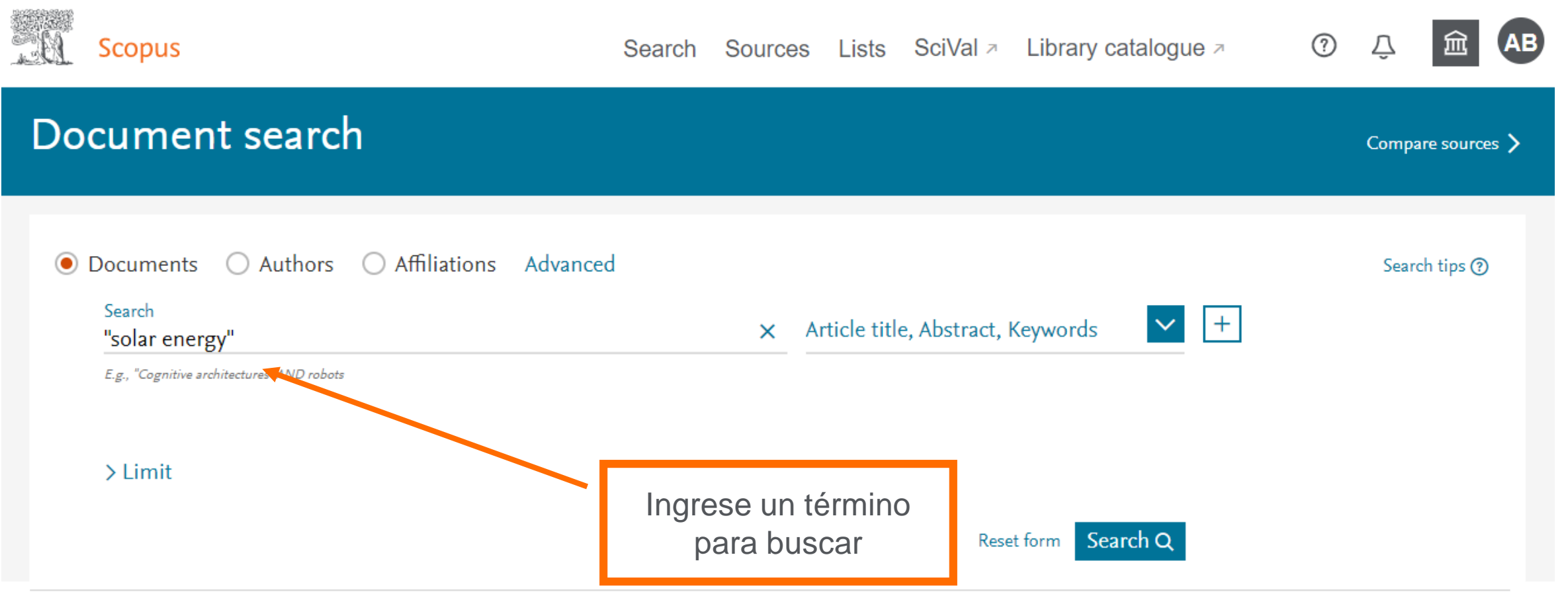

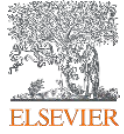

### **Busca por documentos**

**Scopus** Search Sources Lists SciVal > Library catalogue >  $\bigcirc$ **Document search** Compare sources > O Authors Affiliations Advanced Ocuments Search tips (?) Search Article title, Abstract, Keywords ~ +X "solar energy" All fields E.g., "Cognitive architectures" AND robots Article title, Abstract, Keywords Authors > Limit First author Source title Defina en qué campo Article title indexado desea que Abstract Scopus busque el Keywords Ŧ Help improve Scopus término

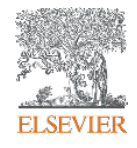

### **Busca por documentos**

Scopus

Search Sources Lists SciVal A Library catalogue A 🕐 🕐

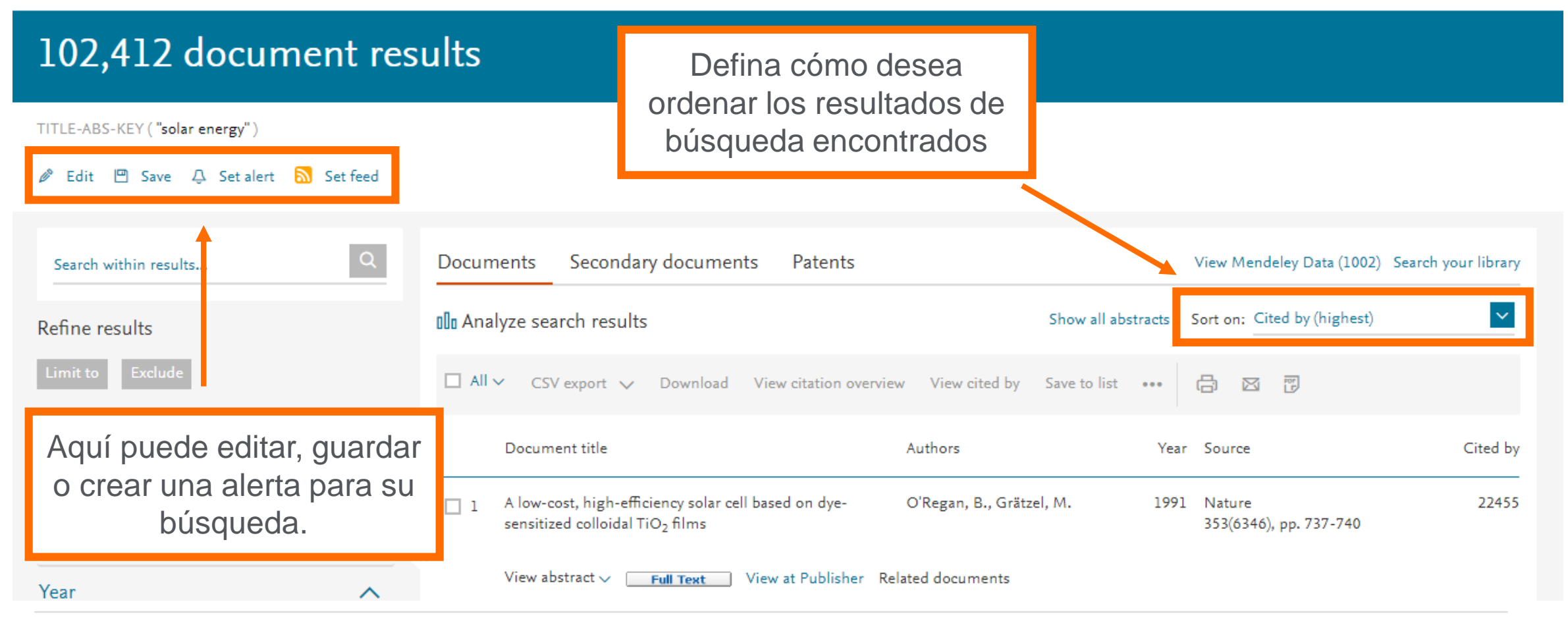

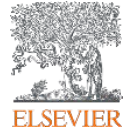

### **Refino dos <u>resultados</u>**

| Scopus                                  | Access type ① | ~          | Author name                         | ^ ,          | Document type          | ~        |
|-----------------------------------------|---------------|------------|-------------------------------------|--------------|------------------------|----------|
|                                         | Open Access   | (9,292) >  | Anon                                | (350) >      | Source title           | ~        |
| 102,412 docume                          | Other         | (93,120) > | Steinfeld, A.                       | (228) >      | Publication stage      |          |
|                                         | ·             |            | Dincer, I.                          | (209) >      |                        | ~        |
| TITLE-ABS-KEY ( <b>"solar energy"</b> ) | Year          | ^          | 🗌 Grätzel, M.                       | (182) >      | Keyword                | $\sim$   |
| 🖉 Edit 凹 Save 🗘 Setalert 🔝              | 2020          | (257) >    | 🗌 Sopian, K.                        | (153) >      | Affiliation            | ~        |
|                                         | 2019          | (7,562) >  | View more                           |              |                        |          |
| Search within results                   | 2018          | (8,061) >  | Subject area                        | ~            | Funding sponsor        | $\sim$   |
|                                         | 2017          | (8,055) >  |                                     | ((5.000) )   | Country/territory      | $\sim$   |
| Refine results                          | 2016          | (6,241) >  |                                     | (45,983) > s | Source type            | ~        |
| Limit to Exclude                        | 2015          | (6,049) >  | Energy     Materials Science        | (35,950)     |                        |          |
|                                         | 2014          | (6,011) >  |                                     | (21,410)     | Language               | $\sim$   |
| Access type ①                           | 2013          | (5,385) >  | Chemistry                           | (17,075) >   | ear Source             | Cited by |
| Open Access                             | 2012          | (5,167) >  | View more                           | (10,780) 7   | 91 Nature              | 22455    |
| □ Other (                               | 2011          | (5,450) >  | view more                           |              | 353(6346), pp. 737-740 |          |
| Year                                    | View less     | View all   | /iew at Publisher Related documents |              |                        |          |

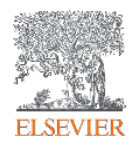

### Resultados de uma busca

TITLE-ABS-KEY ( "solar energy" )

#### 🖉 Edit 凹 Save 🗘 Set alert 🔝 Set feed

| Search within results | ٩          | Documents Secondary documents Paten                | ts                                      | View Mendeley Data (1002      | ) Search your library |
|-----------------------|------------|----------------------------------------------------|-----------------------------------------|-------------------------------|-----------------------|
| Refine results        |            | Olo Analyze search results                         | Show all abstract                       | s Sort on: Cited by (highest) | ~                     |
| Limit to Exclude      |            | □ All ∨ CSV export ∨ Download View citation        | overview View cited by Save to list ••• | <b>6</b> 8 7                  |                       |
| Access type ①         | ^          | Document title                                     | Authors                                 | 'ear Source                   | Cited by              |
| Open Access           | (9,292) >  | A low-cost high-efficiency solar cell based on dye | O'Regan B. Grätzel M. 1                 | 991 Nature                    | 22455                 |
| Other                 | (93,120) > | sensitized colloidal TiO <sub>2</sub> films        | o kegan, b., Gratzel, M. I              | 353(6346), pp. 737-740        | 22433                 |
|                       |            |                                                    |                                         |                               |                       |
| Year                  | Exp        | orte o descargue la informació                     | n referencial de resultad               | los, obtenga                  |                       |
| 2020                  | una        | descripción general de las cita                    | s y quarde su lista de re               | esultados en                  | Chemical 7818         |
| 2019                  | (3         | Scopus                                             | s o PDF                                 |                               |                       |
| 2018                  | (8,061) >  |                                                    |                                         |                               |                       |
| D 2017                | (0.055)    | View abstract 🗸 🛛 🛛 Full Text View at Publis       | her Related documents                   |                               |                       |

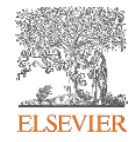

#### **Detalhes do documento**

#### Document details

< Back to results | < Previous 2 of 102,412 Next >

CSV export 🗸 🗠 Download 🛱 Print 🖾 E-mail 🐻 Save to PDF 🥁 Save to list More... >

Full Text Opac View in EMBASE BIBSYSX

Journal of the American Chemical Society Volume 131, Issue 17, 6 May 2009, Pages 6050-6051

#### Organometal halide perovskites as visible-light sensitizers for photovoltaic cells (Article)

Kojima, A.ª, Teshima, K.<sup>c</sup>, Shirai, Y.<sup>d</sup>, Miyasaka, T.<sup>a,b,c</sup> 🖂 🙎

#### 📳 Save all to author list

<sup>a</sup>Graduate School of Arts and Sciences, University of Tokyo, 3-8-1 Komaba, Meguro-ku, Tokyo 153-8902, Japan <sup>b</sup>Graduate School of Engineering, Toin University of Yokohama, Aoba, Yokohama, Kanagawa 225-8502, Japan <sup>c</sup>Peccell Technologies Inc., 1614 Kurogane-cho, Aoba, Yokohama, Kanagawa 225-8502, Japan

View additional affiliations  $\checkmark$ 

#### Abstract

#### ∨ View references (21)

Two organolead halide perovskite nanocrystals, CH<sub>3</sub>NH <sub>3</sub>PbBr<sub>3</sub> and CH<sub>3</sub>NH<sub>3</sub>PbI<sub>3</sub>, were found to efficiently sensitize TiO<sub>2</sub> for visible-light conversion in photoelectrochemical cells. When self-assembled on mesoporous TiO<sub>2</sub> films, the nanocrystalline perovskites exhibit strong band-gap absorptions as semiconductors. The CH<sub>3</sub>NH<sub>3</sub>PbI<sub>3</sub>-based photocell with spectral sensitivity of up to 800 nm yielded a solar energy conversion efficiency of 3.8%. The CH<sub>3</sub>NH <sub>3</sub>PbBr<sub>3</sub>-based cell showed a high photovoltage of 0.96 V with an external quantum conversion efficiency of 65%. © 2009 American Chemical Society.

Metrics () View all metrics > 7818 () Citations in Scopus 99th percentile 2.54 Field-Weighted Citation
Impact PlumX Metrics
Usage, Captures, Mentions,
Social Media and Citations
beyond Scopus.

Cited by 7818 documents Enhanced efficiency and stability of perovskite

solar cells by 2D perovskite vapor-assisted interface optimization

Chen, M. , Li, P. , Liang, C. (2020) Journal of Energy Chemistry

- . . . . . . . .

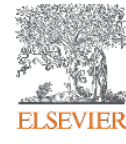

# PlumX: Métricas dedicadas exclusivamente a documentos de informação científica

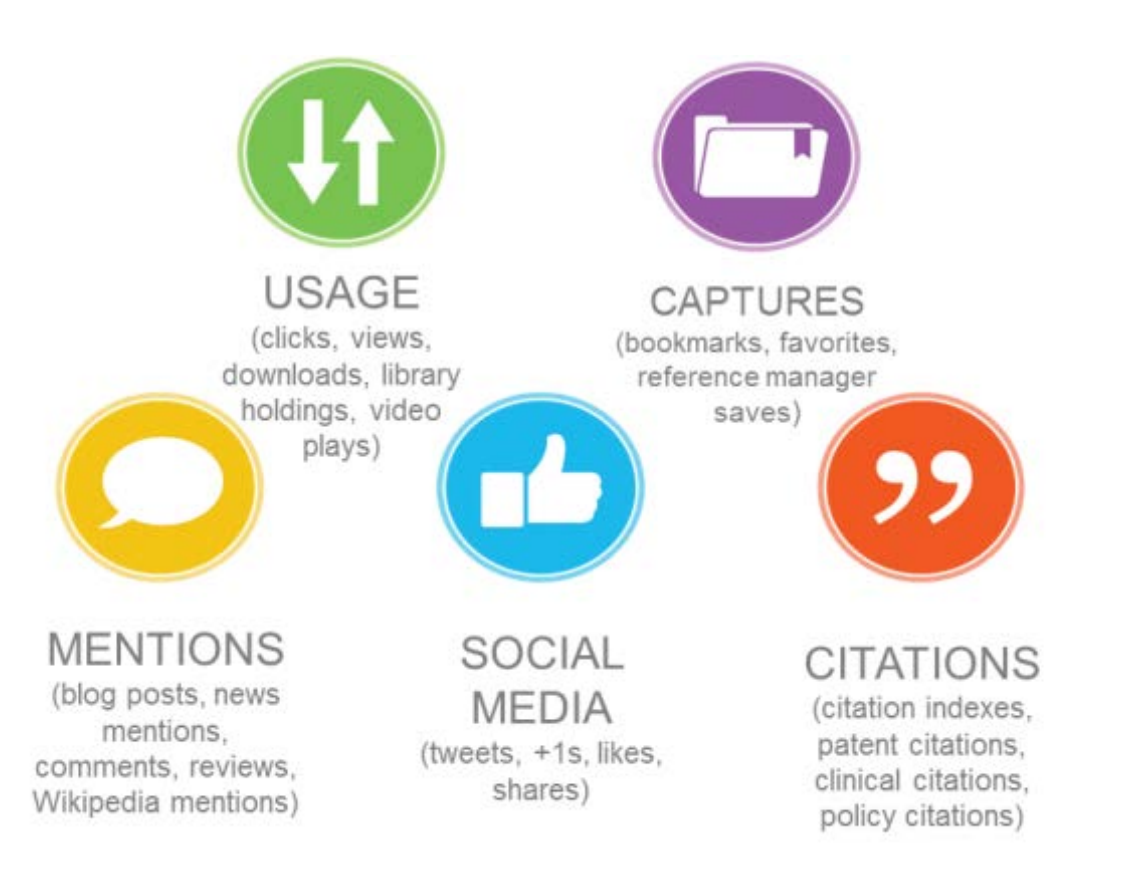

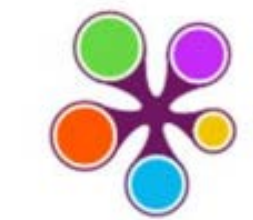

#### **ÖPLUMX**

Usage Clicks: 814 Abstract Views: 960 HTML Views: 192 Link-outs: 131

#### Captures Exports-Saves: 72

Readers: 86

#### Mentions

Blog Mentions: 3 Comments: 8 Links: 1

#### Social Media

Shares: 23 Likes: 12 +1s: 9

Score: 4 Tweets: 114

#### Citations

Clinical Citations: 4 Citations: 298

see details

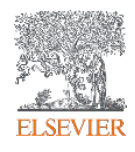

### Integração com o Mendeley Data

| Scopus                                                      |                             | Search                                                                                                    | n Sources L                               | ists SciVal ↗                          | Library catalogue >                                                         | 0                        | Ŷ             | 劎            | AB |
|-------------------------------------------------------------|-----------------------------|----------------------------------------------------------------------------------------------------|-------------------------------------------|----------------------------------------|-----------------------------------------------------------------------------|--------------------------|---------------|--------------|----|
| 102,412 do                                                  | cument res                  | ults                                                                                                    |                                           |                                        |                                                                             |                          |               |              |    |
| TITLE-ABS-KEY("solar ener₁<br>∥ Edit 凹 Save 🗘 Se            | gy")<br>et alert 🔊 Set feed |                                                                                                    |                                           |                                        |                                                                             |                          |               |              |    |
| Search within results<br>Refine results<br>Limit to Exclude | Q                           | Documents       Secondary documents         □ In Analyze search results         □ All ∨       CSV export ∨       Download       View | Patents<br>citation overview              | Sh<br>View cited by Say                | View Mendeley D<br>ow all at stracts Sort on: Cited by<br>to list ••• 🕞 🖾 😨 | 0ata (1002)<br>(highest) | Search y      | your libra   |    |
| Access type ①<br>Open Access<br>Other                       | Los datos d<br>reconoce la  | e búsqueda aumentan el v<br>a importancia de los datos<br>búsc                                                                       | alor y la vis<br>de investig<br>ueda de a | sibilidad d<br>gación tan<br>rtículos. | lel artículo. Por lo<br>to en la producció                                  | tanto<br>on cor          | , Sco<br>no e | opus<br>n la | ;  |

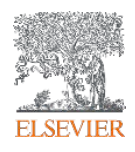

### **Mendeley Data no Scopus**

| Rendeley                                            |                                                                                                    | Sign in                 | Create account  | Download |  |  |
|-----------------------------------------------------|----------------------------------------------------------------------------------------------------|-------------------------|-----------------|----------|--|--|
| Reference Management Research N                     | Vetwork Datasets Careers Funding                                                                                                    |                         |                 |          |  |  |
| Find Research Data My Datasets                      | New Dataset FAQ                                                                                                    |                         |                 |          |  |  |
| "solar energy"                                      |                                                                                                    |                         |                 | Q        |  |  |
| Filter Results Reset                                | 1002 results for "solar energy"                                                                                                    |                         |                 |          |  |  |
| FILES ^                                             | APPLICATION OF <b>SOLAR ENERG</b>                                                                                                    | <b>y</b> in vapour ae   | SORPTION        |          |  |  |
| Tabular Data (63)<br>File Set (27)                  | Contributors: Prof. Narale P.D., Prof. Chaure B.M.<br>Date: 2018-05-10                                                                                                    | ., Prof. Kare K.M., Pro | of. Khare G. N. |          |  |  |
| Software/Code (11)                                  | <b>Solar Energy</b> 20150737- <b>solar-energy</b> .pdf Cleaning has become a basic need for all human beings and it is unavoidable in daily routine process. It is necessary to keep our environment clean because we get fresh air from our society and near around surrounding. In our project machine is |                         |                 |          |  |  |
| Unknown File Type (7) Image (5) Geospatial Data (2) | Files:<br>Document                                                                                                    |                         |                 |          |  |  |
|                                                     |                                                                                                    |                         |                 |          |  |  |

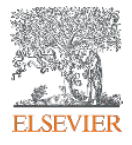

### Análise dos resultados de uma busca

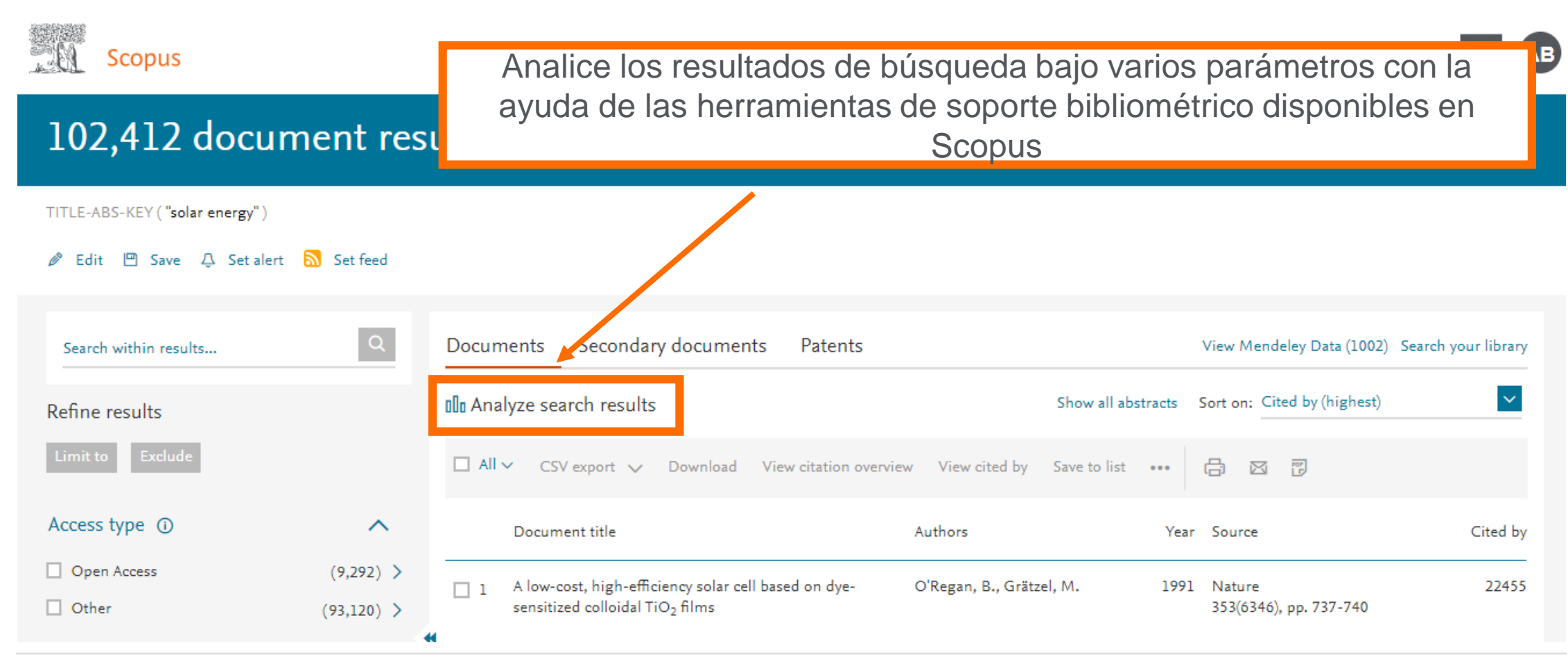

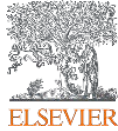

#### Análise dos resultados de uma busca

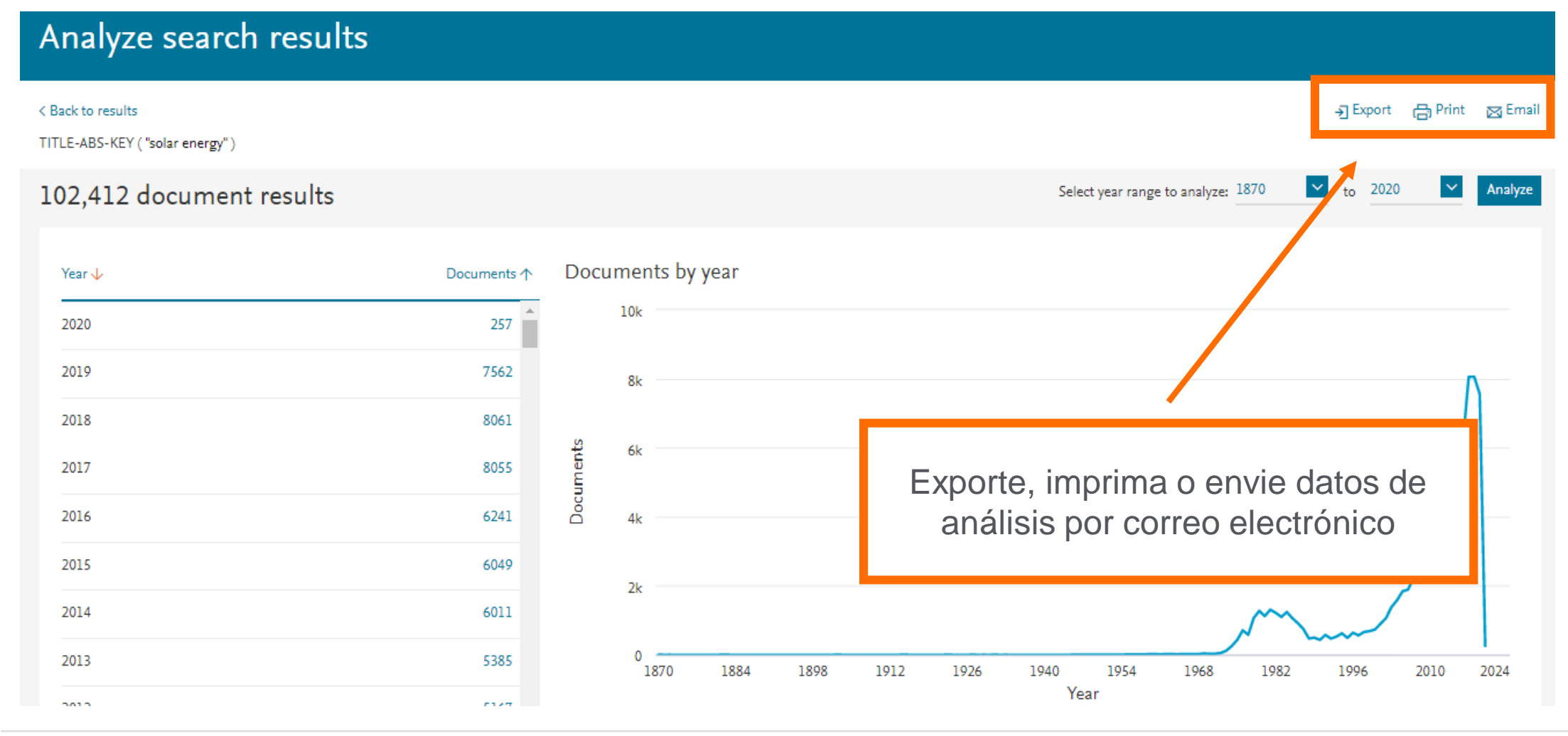

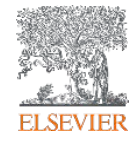

### Análise dos resultados de uma busca

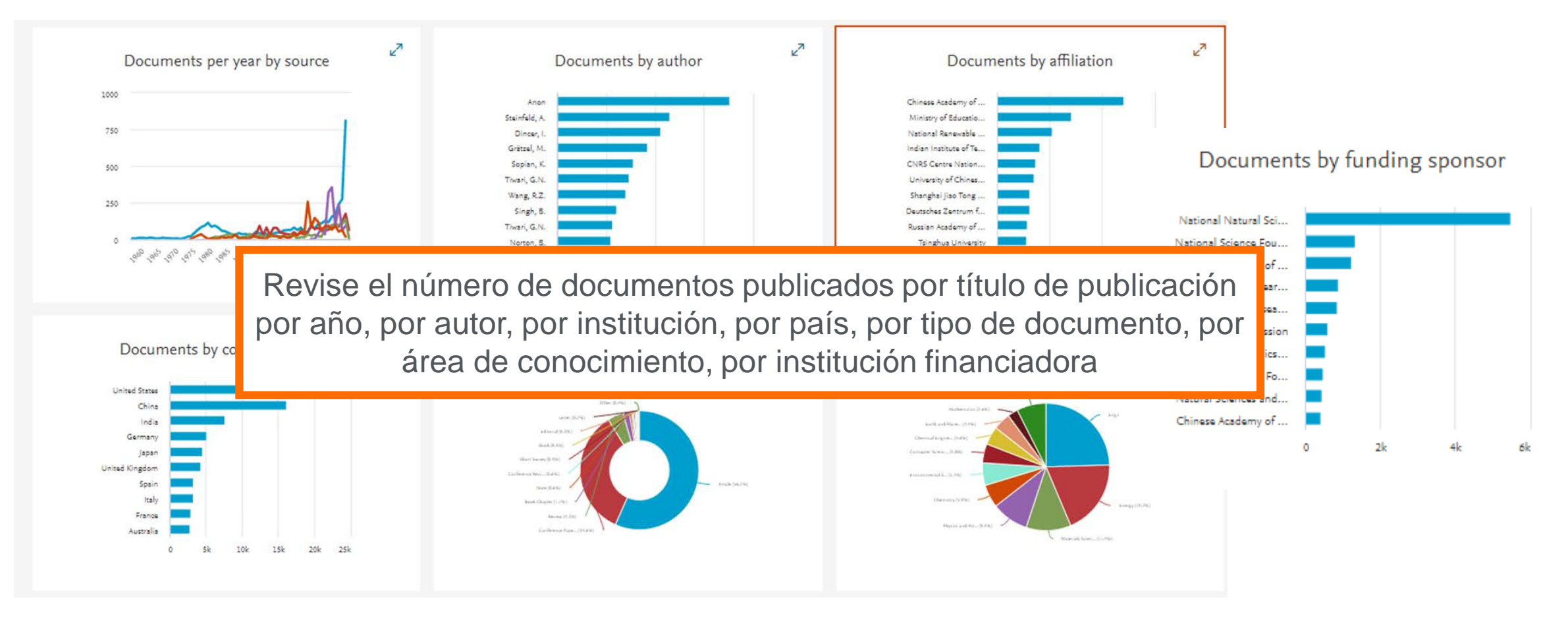

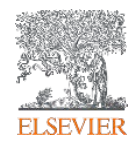

#### **Busca por autor**

Scopus

Search Sources Lists SciVal A Library catalogue A

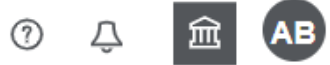

Compare sources >

#### Author search

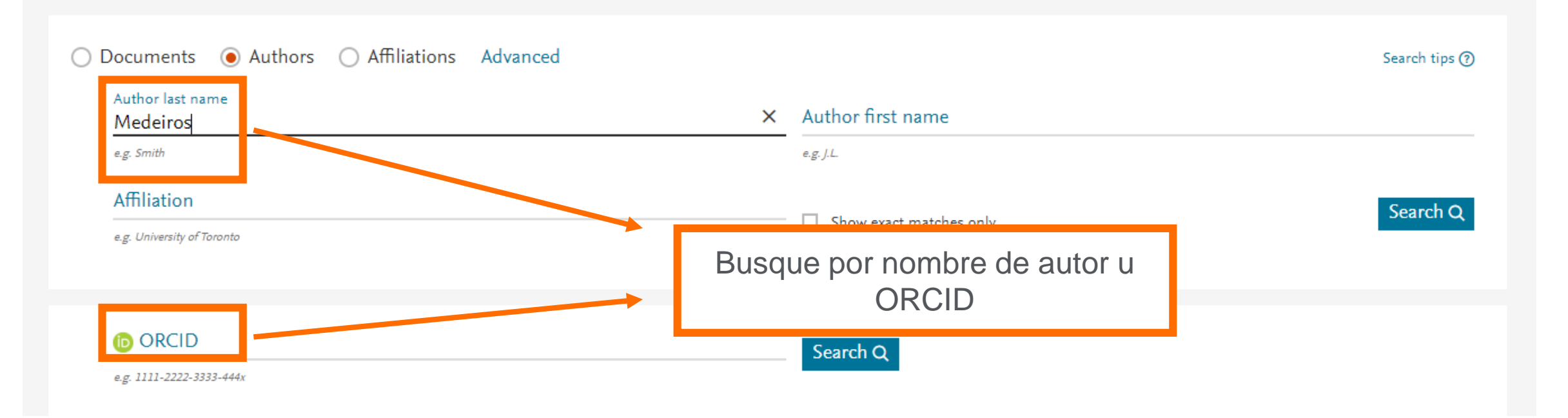

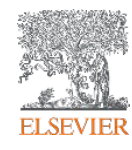

### **Busca: Por autor**

| 3.934 author res                                                               | sults  |                                                                              | _                |                  |                 |                                                 | About Sco     | opus Author Identifier 义 |
|--------------------------------------------------------------------------------|--------|------------------------------------------------------------------------------|------------------|------------------|-----------------|-------------------------------------------------|---------------|--------------------------|
|                                                                                |        |                                                                              | Ident            | tifique el       | autor y         | vea información                                 |               |                          |
| Author last name "Medeiros"                                                    |        |                                                                              | sobr             | e su nún         | nero de o       | documentos, su                                  |               |                          |
| 🖉 Edit                                                                         |        |                                                                              | área             | a de pub         | licación        | y su institución.                               |               |                          |
| Show exact matches only                                                        |        |                                                                              |                  |                  |                 | Sort on:                                        | Document coun | t (high-low)             |
| Refine results                                                                 |        |                                                                              |                  |                  |                 | Sorron.                                         |               |                          |
| Limit to Exclude                                                               |        | □ All ∨ Show doc                                                             | uments View c    | itation overview | Request to merg | ge authors Save to author list                  |               |                          |
| Source title                                                                   | ^      | Author                                                                       | [                | Documents        | h-invex (i)     | Affiliation                                     | City          | Country/Territory        |
| Plos One                                                                       | (92) > | □ 1 Medeiros, Leon                                                           | nard Jeffrey L.  | 1050             | 91              | University of Texas MD Anderson Cance<br>Center | r Houston     | United States            |
| Lecture Notes In<br>Computer Science                                           | (64) > | Medeiros, Jeffe<br>Medeiros, L. Jeffe<br>Medeiros, Jeffrey                   | ery<br>J.        |                  |                 | Center                                          |               |                          |
| Including Subseries<br>Lecture Notes In Artificial<br>Intelligence And Lecture |        | View last title 🗸                                                            | /                |                  |                 |                                                 |               |                          |
| Notes In Bioinformatics  Arquivos Brasileiros De Cardiologia                   | (47) > | 2 Medeiros, Felip<br>Medeiros, Felipe<br>Medeiros, Felipe<br>Medeiros, F. A. | oe Andrade<br>A. | 316              | 57              | Duke University Eye Center                      | Durham        | United States            |

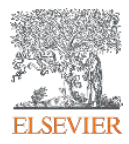

### **Busca: Por autor**

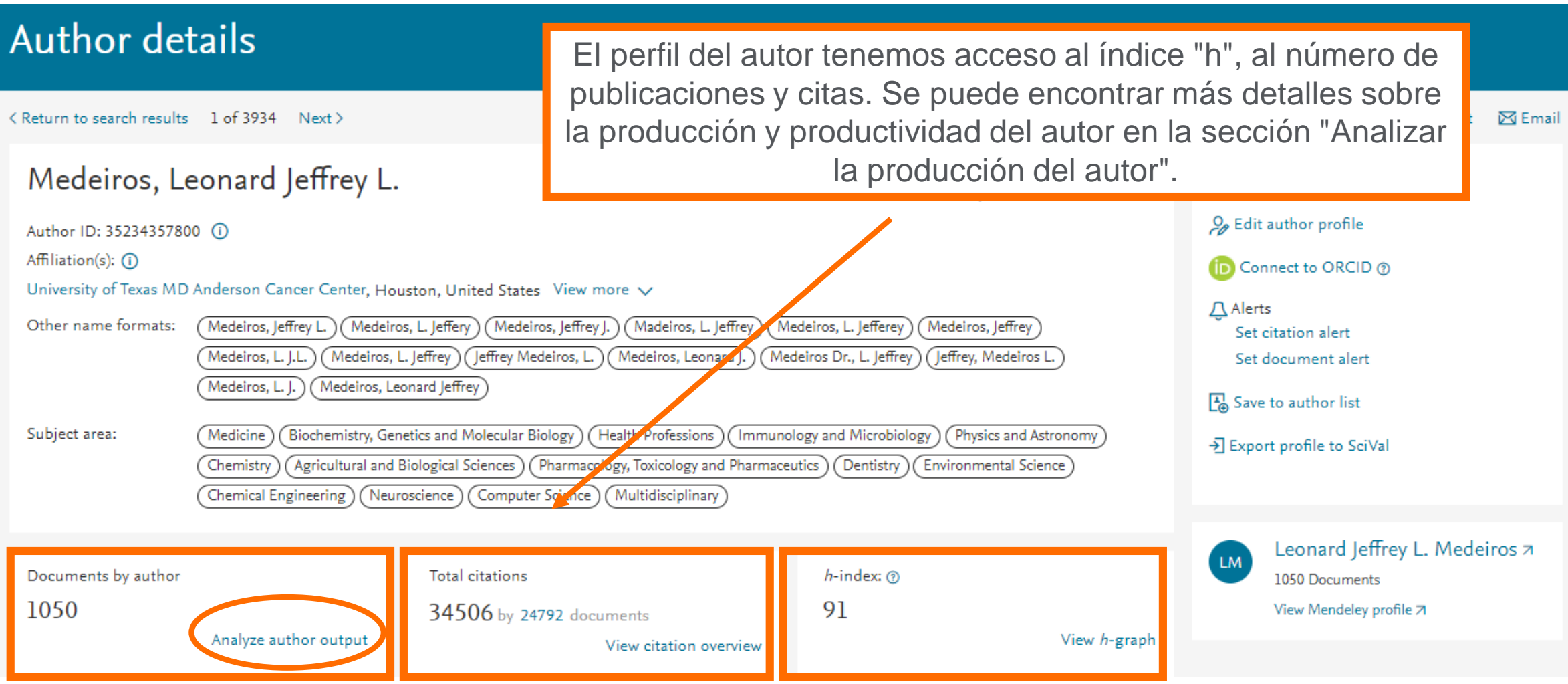

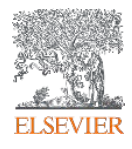

#### **Analyze author output: Documentos**

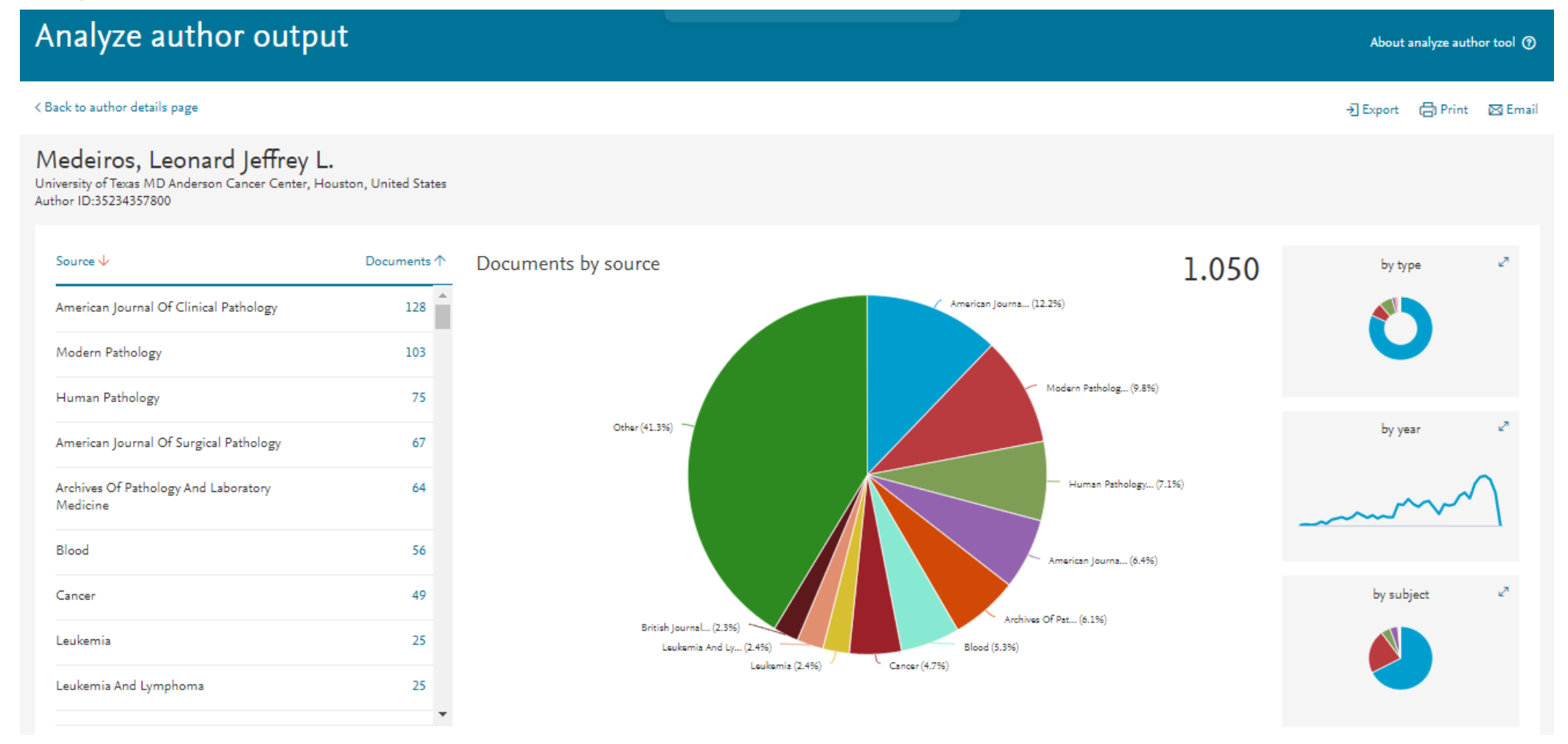

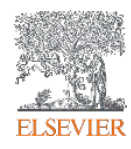

## Analyze author output: índice "h"

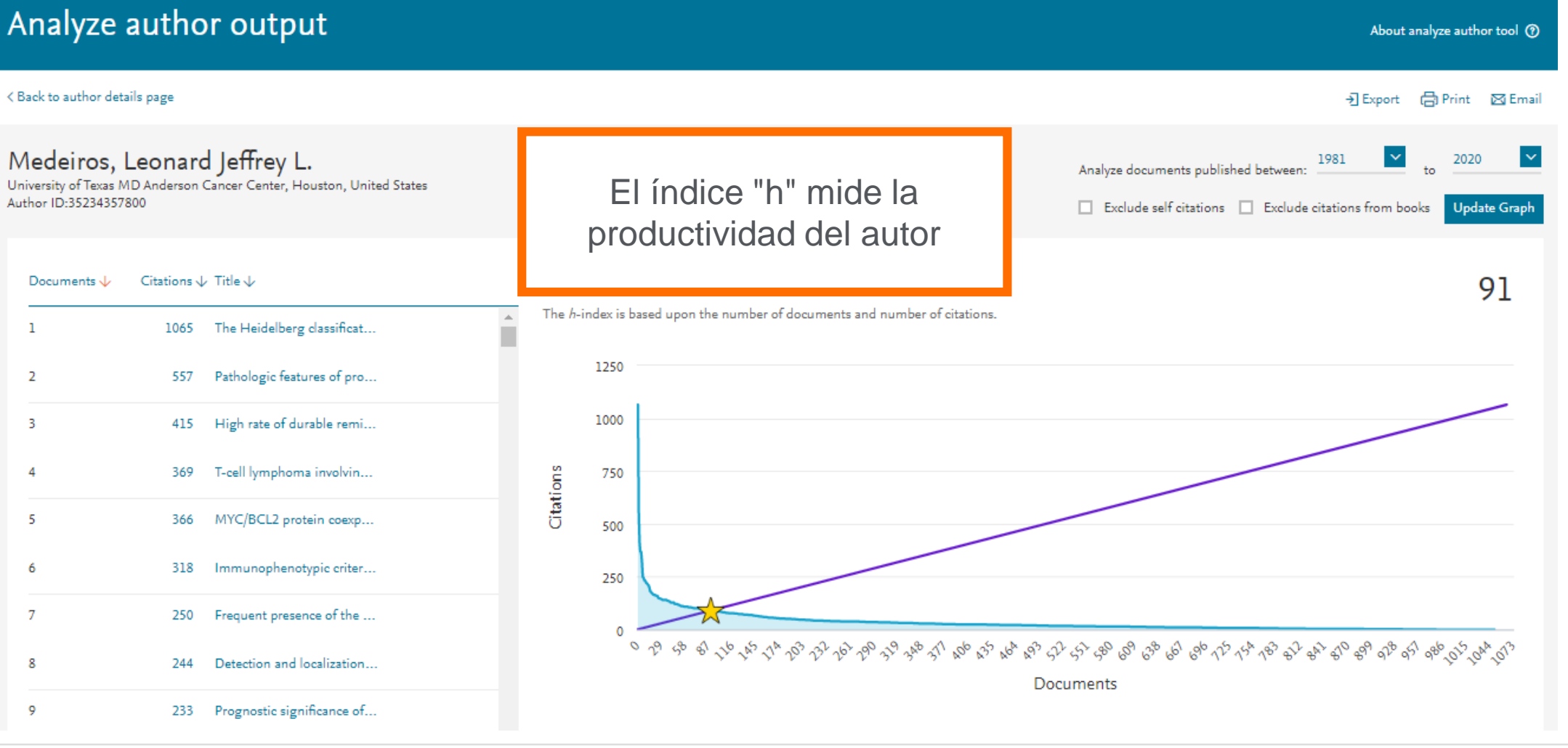

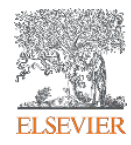

#### Analyze author output: Citações por ano

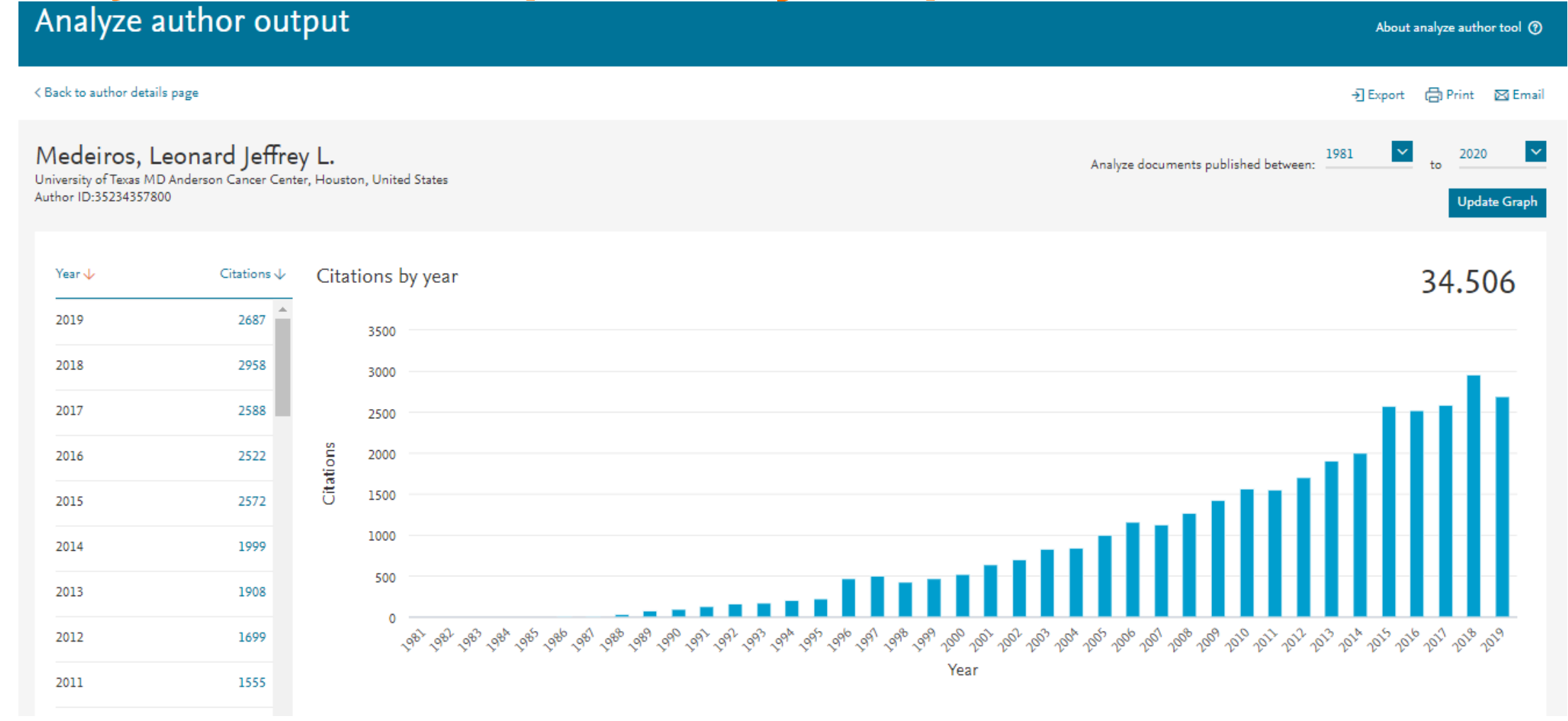

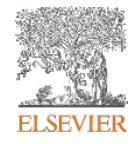

#### **Analyze author output: Coautores**

#### Analyze author output

#### < Back to author details page

Medeiros, Leonard Jeffrey L. University of Texas MD Anderson Cancer Center, Houston, United States Author ID:35234357800

#### 150 Co-authors

| Bueso-Ramos, Carlos E.148Miranda, Roberto Nicolas118Lin, Pei117Luthra, Rajyalakshmi115Wang, Sarah105Yin, Cheng Cameron99Young, Kenhe93 | Author Name 🗸            | Co-authored Documents $\wedge$ |
|----------------------------------------------------------------------------------------------------|--------------------------|--------------------------------|
| Miranda, Roberto Nicolas118Lin, Pei117Luthra, Rajyalakshmi115Wang, Sarah105Yin, Cheng Cameron99Young, Kenhe93                          | Bueso-Ramos, Carlos E.   | 148                            |
| Lin, Pei117Luthra, Rajyalakshmi115Wang, Sarah105Yin, Cheng Cameron99Young, Kenhe93                                                     | Miranda, Roberto Nicolas | 118                            |
| Luthra, Rajyalakshmi115Wang, Sarah105Yin, Cheng Cameron99Young, Kenhe93                                                                | Lin, Pei                 | 117                            |
| Wang, Sarah105Yin, Cheng Cameron99Young, Kenhe93                                                                                       | Luthra, Rajyalakshmi     | 115                            |
| Yin, Cheng Cameron99Young, Kenhe93                                                                                                    | Wang, Sarah              | 105                            |
| Young, Kenhe 93                                                                                                    | Yin, Cheng Cameron       | 99                             |
|                                                                                                    | Young, Kenhe             | 93                             |

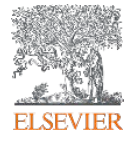

### **Busca por instituição**

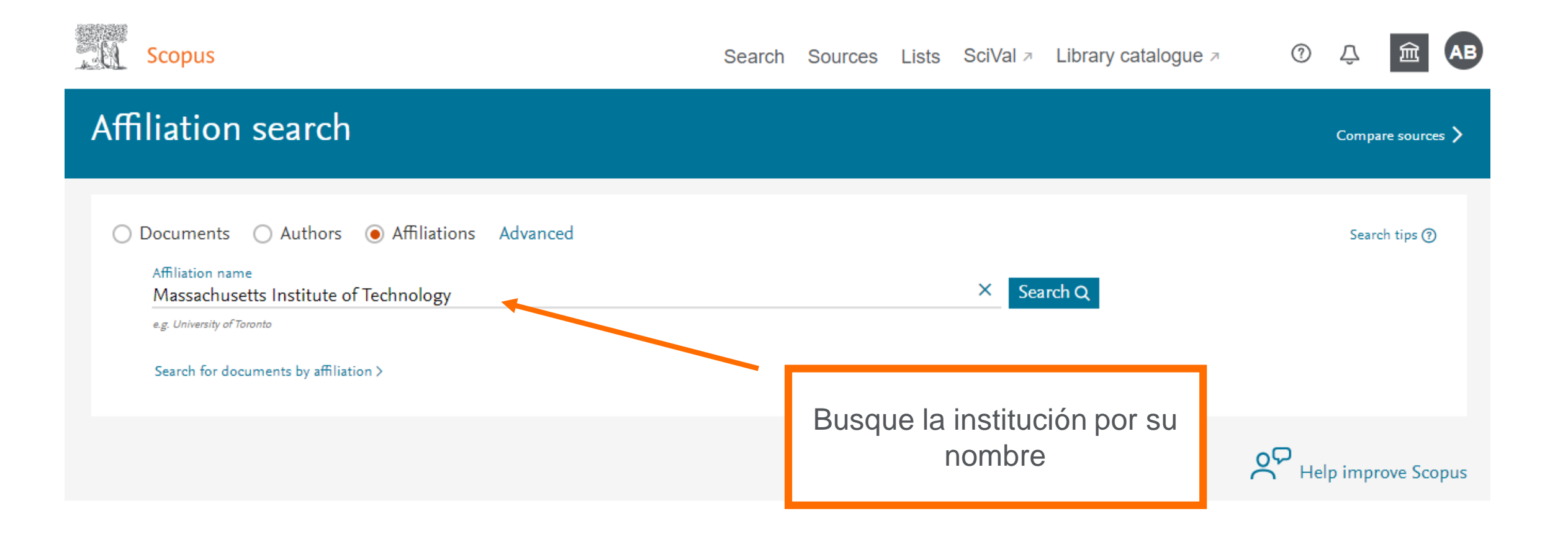

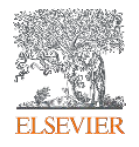

## **Busca: Por instituição**

#### 14 Affiliation results - Massachusetts Institute of Technology

About Scopus Affiliation Identifier ⑦

Affiliation (Massachusetts Institute of Technology)

#### 🖉 Edit

| i Scopus Affiliation Identifier<br>The Affiliation Identifier distinguishes between affiliations by assigning each<br>grouping together all of the documents affiliated with an organization. |        | Seleccione el nombre de la<br>institución haciendo clic en su |                        |             |             | ×             |                   |
|----------------------------------------------------------------------------------------------------|--------|---------------------------------------------------------------|------------------------|-------------|-------------|---------------|-------------------|
| Refine results                                                                                                    |        |                                                               | nomb                   | re          | Sort o      | n: Document o | count (high-low)  |
| Limit to Exclude                                                                                                    |        | ☐ All ✓ Show all doc                                          | uments Give feedbyck   |             |             |               |                   |
| City                                                                                                    | ^      |                                                               |                        | Docur       | ments       |               |                   |
| Cambridge                                                                                                    | (11) > | Affiliation name                                              |                        | Affiliation | Institution | City          | Country/Territory |
| Lexington                                                                                                    | (1) >  | 🗌 1 Massachusetts In                                          | nstitute of Technology | 224127      | 251494      | Cambridge     | United States     |
| Singapore City                                                                                                    | (1) >  | — Massachusetts Inst<br>Mit                                   | itute Of Technology    |             |             |               |                   |
| □ Westford                                                                                                    | (1) >  |                                                               |                        |             |             |               |                   |

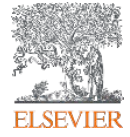

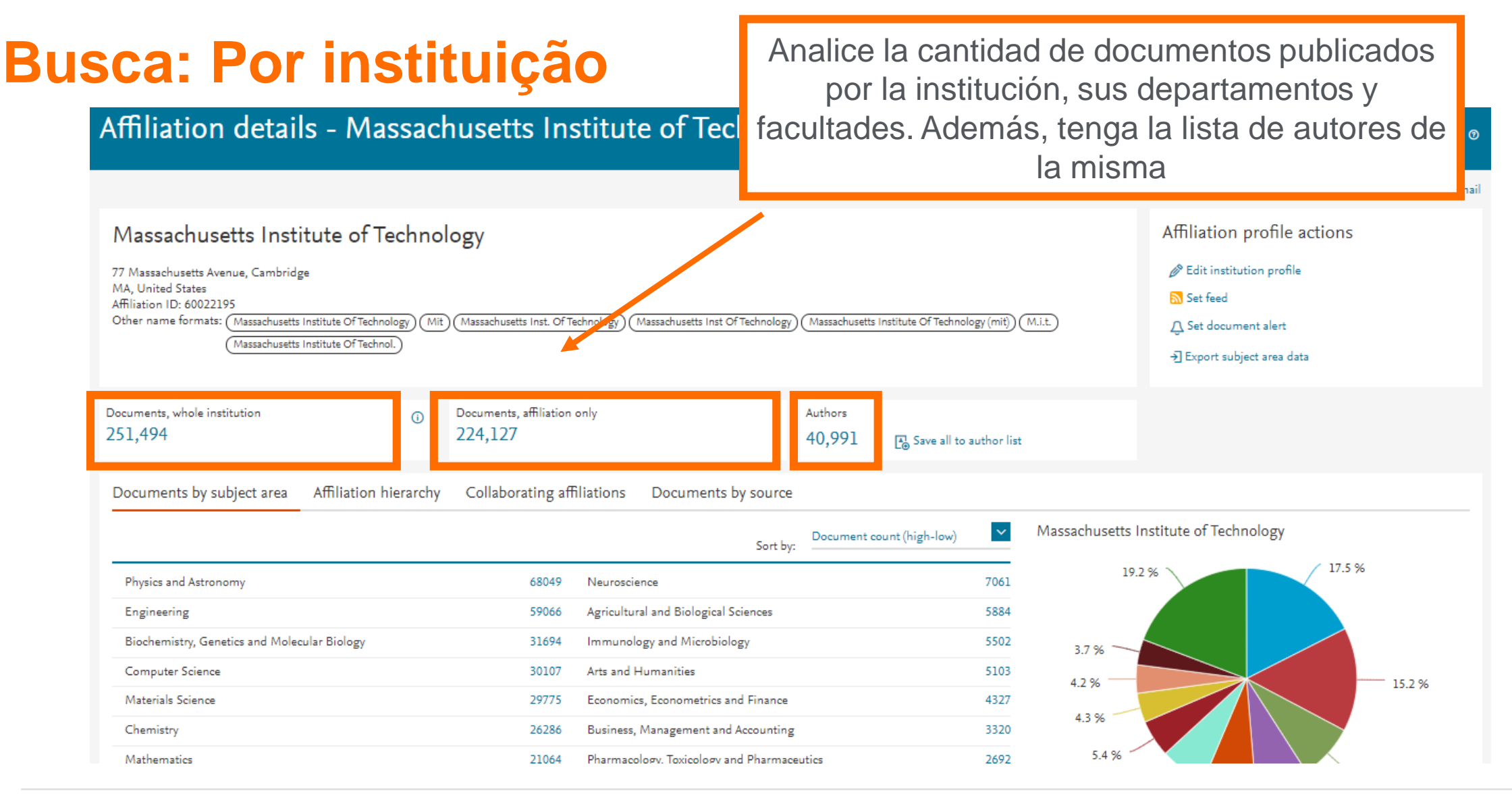

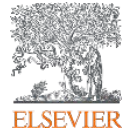

# Busca avançada

Search Sources Lists SciVal A Library catalogue A

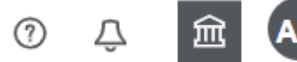

| Advanced search                                               |                  |                     | Compare sources > |
|---------------------------------------------------------------|------------------|---------------------|-------------------|
|                                                               |                  | Operators           |                   |
| O Documents O Authors O Affiliations Advanced                 | Search tips ⑦    | AND                 | +                 |
|                                                               |                  | OR                  | +                 |
| Enter query string                                            |                  | AND NOT             | +                 |
|                                                               | 7                | PRE/                | +                 |
|                                                               |                  | W/                  | +                 |
| Outline query Add Author name / Affiliation Cla               | ar form Search Q | Field codes ⑦       |                   |
|                                                               |                  | Textual Content     | ~                 |
| La búsqueda avanzada facilita el diseño de una estrategia de  |                  | Affiliations        | ~                 |
| búsqueda más efectiva mediante el uso de operadores lógicos v |                  | Authors             | ~                 |
| le permite buscar en campos de documentos específicos         |                  | Biological Entities | ~                 |
|                                                               |                  | Chemical Entities   | ~                 |
|                                                               |                  | Conferences         | ~                 |

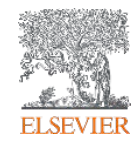

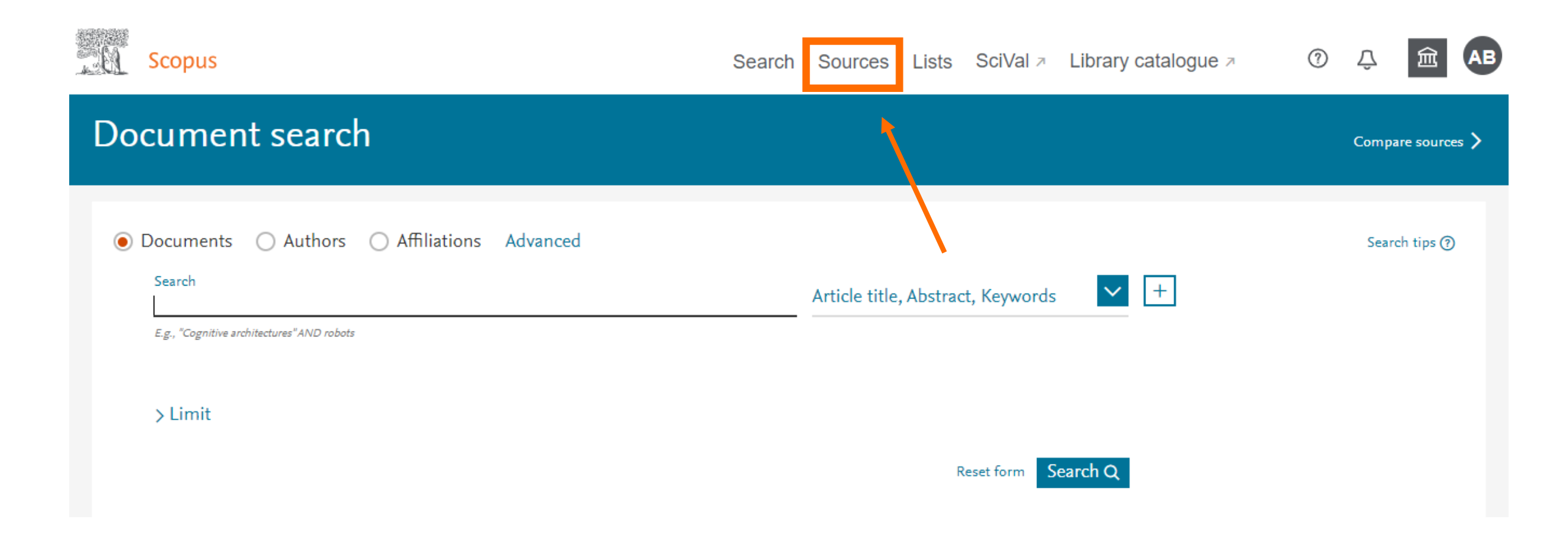

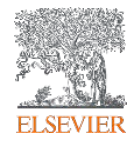

Scopus (?)AB Л Search Sources Lists SciVal > Library catalogue > Sources Busque un título Enter subject area Subject area seleccionando un área, título, editora o ISSN. Subject area × CiteScore metrics for journals and se tions in 2018 Subject area CiteScore metrics from Scopus are: Comprehensive Title Transparent Current and free 2015 2016 2017 2014 2018 2019 Publisher Use this page to find a source and view associ trics when presenting your research impact. Always use more than one quantitative metric. Learn ISSN Filter refine list 41,154 results 业 Download Scopus Source List ⑥ Learn more about Scopus Source List Clear filters □ All 🗸 💮 Export to Excel 🛛 🖾 Save to source list  $\sim$ 2018 View metrics for year: % Cited 🗸 Source title ↓ CiteScore 🗸 Highest percentile  $\downarrow$ Citations Documents Display options  $\overline{}$ > 2018 🗸 2015-17 1 Display only Open Access journals Ca-A Cancer Journal for Clinicians 20.184 77 160.19 99% 126  $\square$  1 Counts for previous 3 years 1/120 🞯 Copac EZB Hematology No minimum selected

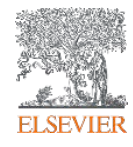

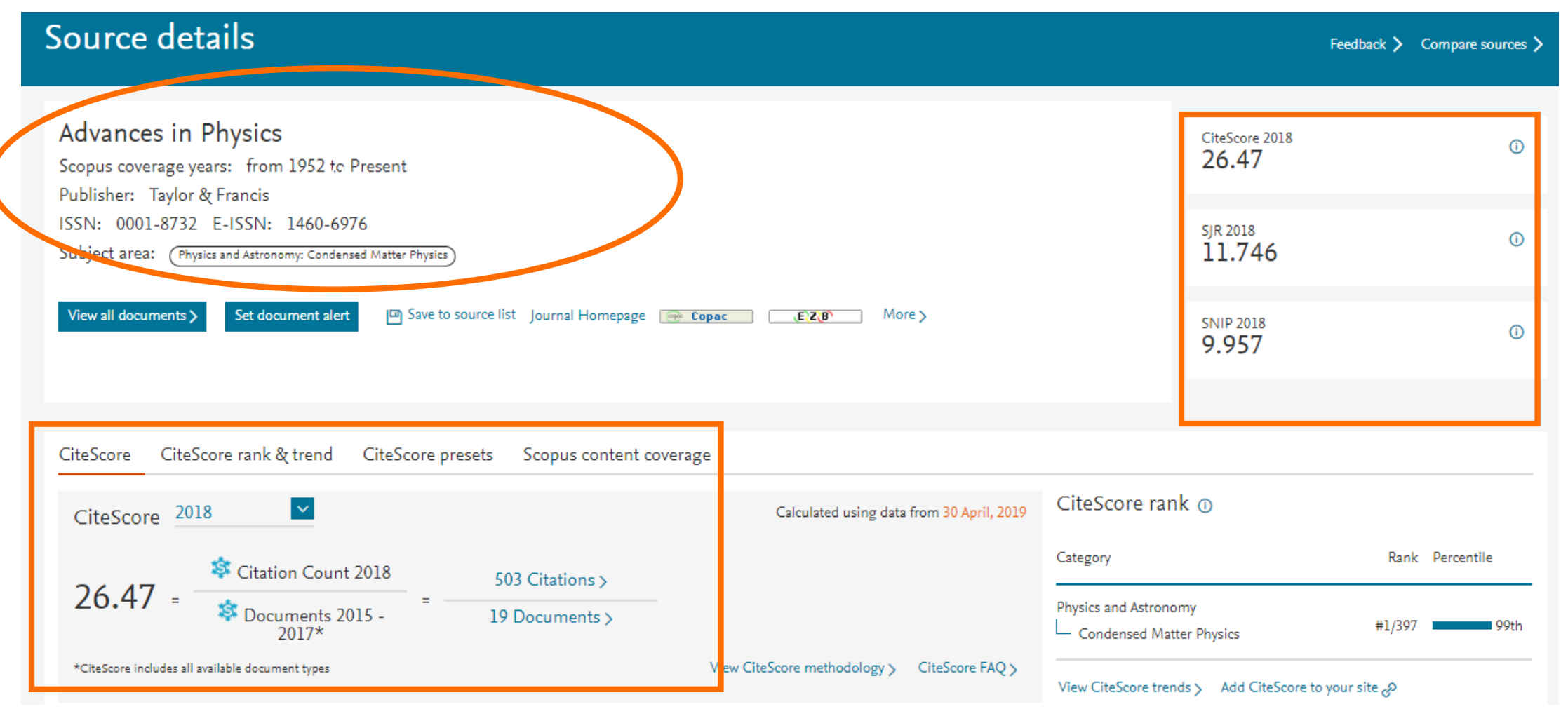

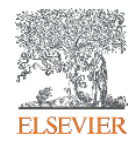

| Source details                                                                                                    | Feedback 🔪 Co                                                                                                    | ompare sources > |
|----------------------------------------------------------------------------------------------------|----------------------------------------------------------------------------------------------------|------------------|
| Progress in Energy and Combustion Science<br>Scopus coverage years: from 1975 to Present<br>Publisher: Elsevier                          | CiteScore 2018<br>29.72                                                                                                    | 0                |
| ISSN: 0360-1285<br>Subject area: (Chemical Engineering: General Chemical Engineering) (Energy: Fuel Technology) (Energy: Energy Engineer | ng and Power Technology) 5JR 2018<br>7.508                                                                                                    | ©                |
| View all documents > Set document alert Journal Homepage (E'Z(B) Interlibrary Loan                                                       | Haga clic em <b>CiteScore rank &amp; trend</b><br>para ver la colocación del título<br>seleccionado en comparación con otros<br>de la misma área | 0                |
| CiteScore CiteScore rank & trend CiteScore presets Scopus content coverage                                                               | Calculated using data from 30 April, 2019 CiteScore rank ①                                                                                       |                  |
| 29.72 = Citation Count 2018<br>Documents 2015 - 2017* = 1.932 Citations > 65 Documents >                                                 | Category Rank Per<br>Chemical Engineering<br>General Chemical Engineering #1/272                                                                 | 99th             |
| *CiteScore includes all available document types View Cite!                                                                              | core methodology > CiteScore FAQ > Energy                                                                                                    |                  |

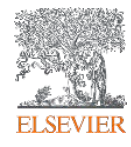

| Advances in Physics<br>Scopus coverage years: from 1952 to Present<br>Publisher: Taylor & Francis    |                       |                 |                | CiteScore 2018<br>26.47       | 0                                  |
|----------------------------------------------------------------------------------------------------|-----------------------|-----------------|----------------|-------------------------------|------------------------------------|
| ISSN: 0001-8732 E-ISSN: 1460-6976<br>Subject area: (Physics and Astronomy: Condensed Matter Physics) |                       |                 |                | <sup>SJR 2018</sup><br>11.746 | Ū                                  |
| View all documents > Set document alert Save to source list Journal Hon                              | nepage 📻 Copac E\Z(B) | More >          |                | 5NIP 2018<br>9.957            | 0                                  |
| CiteScore CiteScore rank & trend CiteScore presets Scopus cor                                        | ntent coverage        |                 |                |                               | ·귀 Export content for category     |
| CiteScore rank 🕦 2018 🛛 🔽 In category: Condensed Matter Phy                                          | ysics                 |                 | CiteScore tren | nd                            |                                    |
| ★ #1<br>397 Advances in Physics                                                                      | 26.47                 | 99th percentile | 32             |                               |                                    |
| Rank Source title                                                                                    | CiteScore 2018        | Percentile      | 当 24           |                               | 70                                 |
| 📩 #1 Advances in Physics                                                                             | 26.47                 | 99th percentile | - 16           |                               | 60 <del>til</del><br>50 in<br>40 0 |
| #2 Nature Materials                                                                                  | 26.43                 | 99th percentile | e Cite         |                               | 30 gg                              |
| #3 Nature Nanotechnology                                                                             | 23.86                 | 99th percentile |                |                               | 20 2                               |

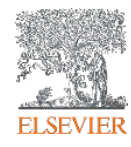

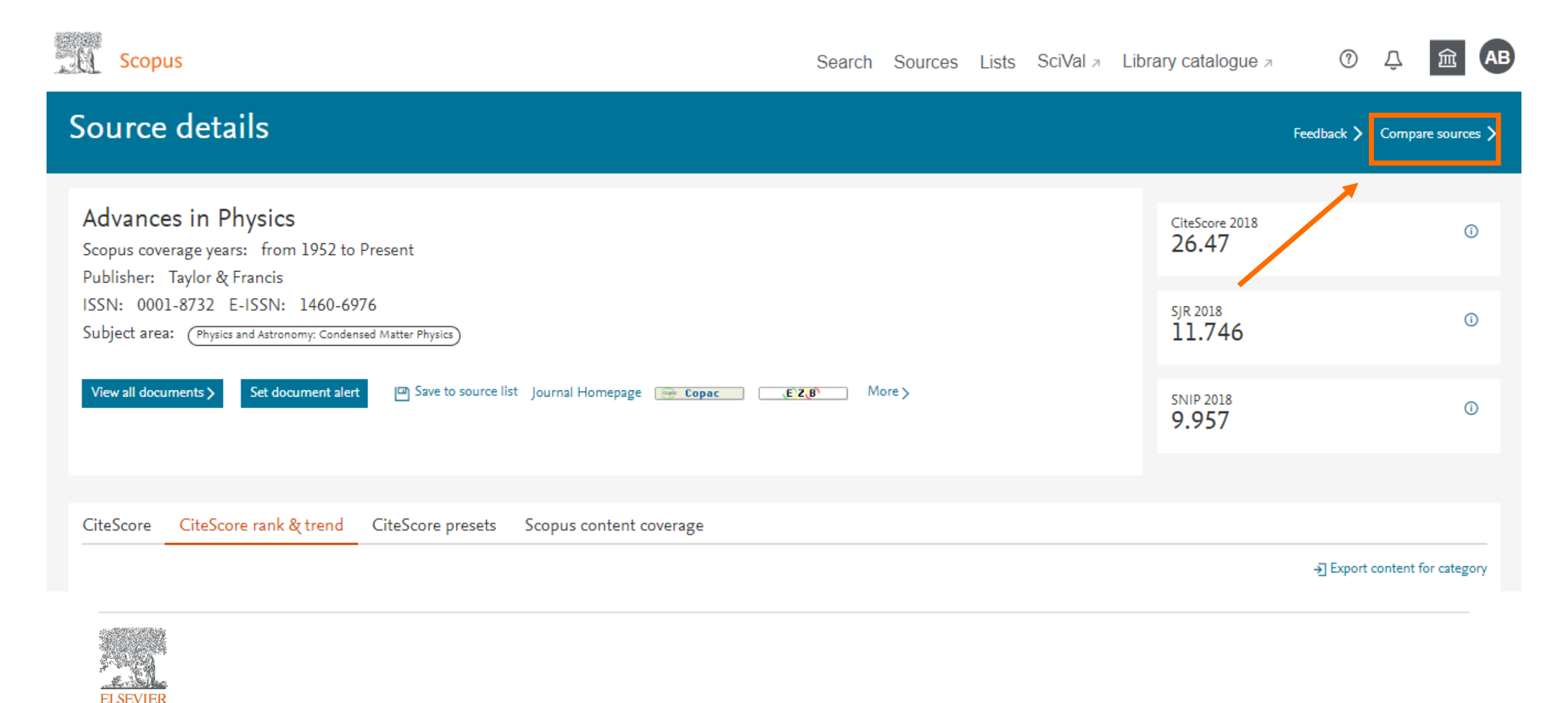

Search Sources Lists SciVal > Library catalogue >

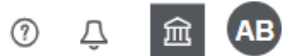

#### **Compare sources** About compare sources calculations (2) Keturn to previous page → Export 📇 Print 🖂 Email × Begin comparing sources To start your comparison, search for sources and select which ones you want to compare. Select up to 10 sources to compare Selected sources: Advances in Physics × Remove all selections ∧ Chart ⊞ Table Search by title, publisher, ISSN, and/or subject area CiteScore publication by year ③ 30 Source title Source title 28 ISSN 26 Publisher eScore 24 $\sim$ All subject areas

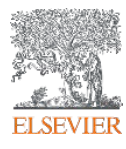

Scopus

| Compare sources                                                                                                    |                                 | About compare sources calculations ① |
|----------------------------------------------------------------------------------------------------|---------------------------------|--------------------------------------|
| Return to previous page                                                                                                    |                                 | 곳 Export 🕞 Print 🖂 Email             |
| i Begin comparing sources<br>To start your comparison, search for sources and select which ones you                                       | want to compare.                | ×                                    |
| Select up to 10 sources to compare<br>Selected sources: Advances in Physics ×<br>Remove all selections                                    |                                 | <mark>∧' Chart</mark> ⊞ Table        |
| Search by title, publisher, ISSN, and/or subject area Source title Enter title * Physics E.g. Cell, cancer limit to Physics and Astronomy | CiteScore publication by year ③ |                                      |

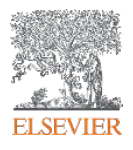

**Compare sources** 

About compare sources calculations (2)

| Return to previous page                                                                                              |                                              | 237 Search results                                  | CiteScore 🖌 | 귀 Export 🕞 Print 🖂 Email |
|----------------------------------------------------------------------------------------------------|----------------------------------------------|-----------------------------------------------------|-------------|--------------------------|
| i Begin comparing sources<br>To start your comparison, search for sources and select which ones you want to compare. |                                              | Source 🔨                                            | CiteScore   | ×                        |
|                                                                                                    |                                              | Low Temperature Physics 🗸                           | 0.77        |                          |
| Select up to 10 sources to compare<br>Selected sources: Advances in Physics ×<br>Remove all selections               |                                              | $\Box$ Macromolecular Chemistry and Physics $$      | 2.33        |                          |
|                                                                                                    |                                              | $\Box$ Materials Chemistry and Physics $$           | 2.74        |                          |
|                                                                                                    |                                              | $\Box$ Materials Physics and Mechanics $\checkmark$ | 0.59        | ✓ Chart ⊞ Table          |
| Search by title, publisher, ISSN, and/or subject area                                                                | CiteScore publication b                      | Materials Today Physics ~                           | 11.47       |                          |
| Source title                                                                                                    | 28<br>26<br>20<br>24<br>24<br>22<br>24<br>22 | □ Modern Physics Letters A ∨                        | 1.26        |                          |
|                                                                                                    |                                              | □ Modern Physics Letters B ∨                        | 0.85        |                          |
|                                                                                                    |                                              | 🗌 Molecular Astrophysics 🗸                          | 3.82        |                          |
|                                                                                                    |                                              | Molecular Physics ~                                 | 1.70        |                          |

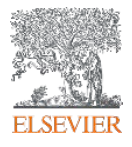

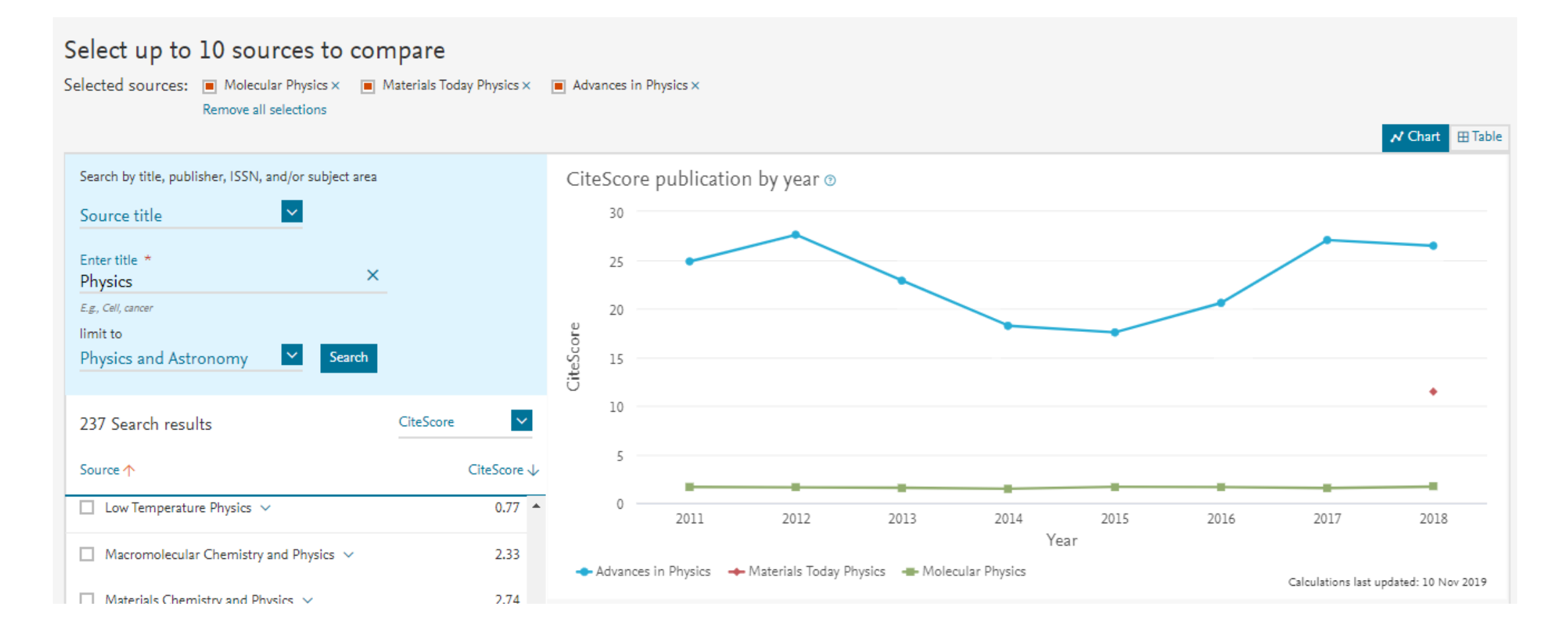

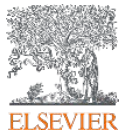

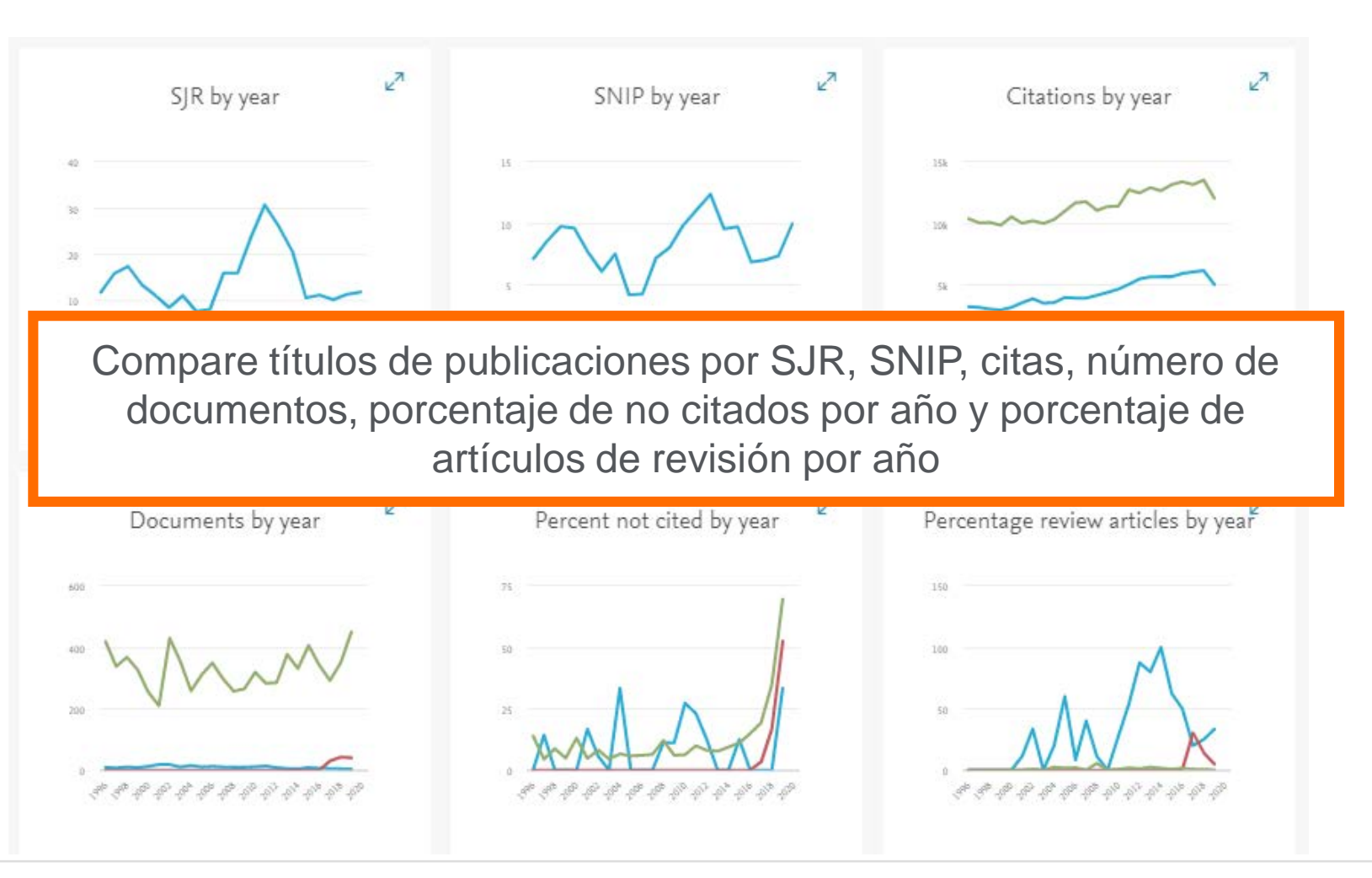

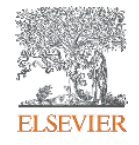

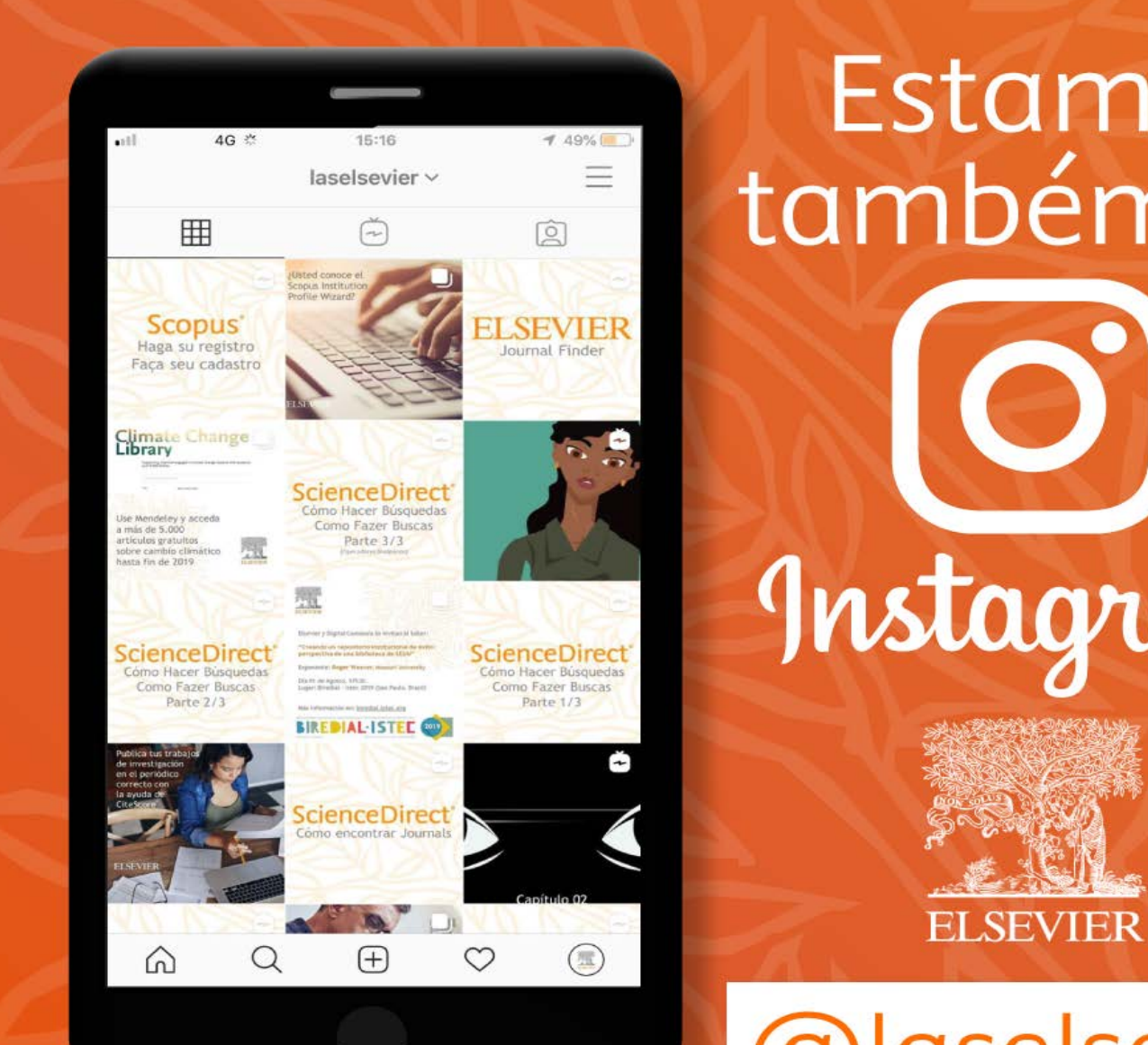

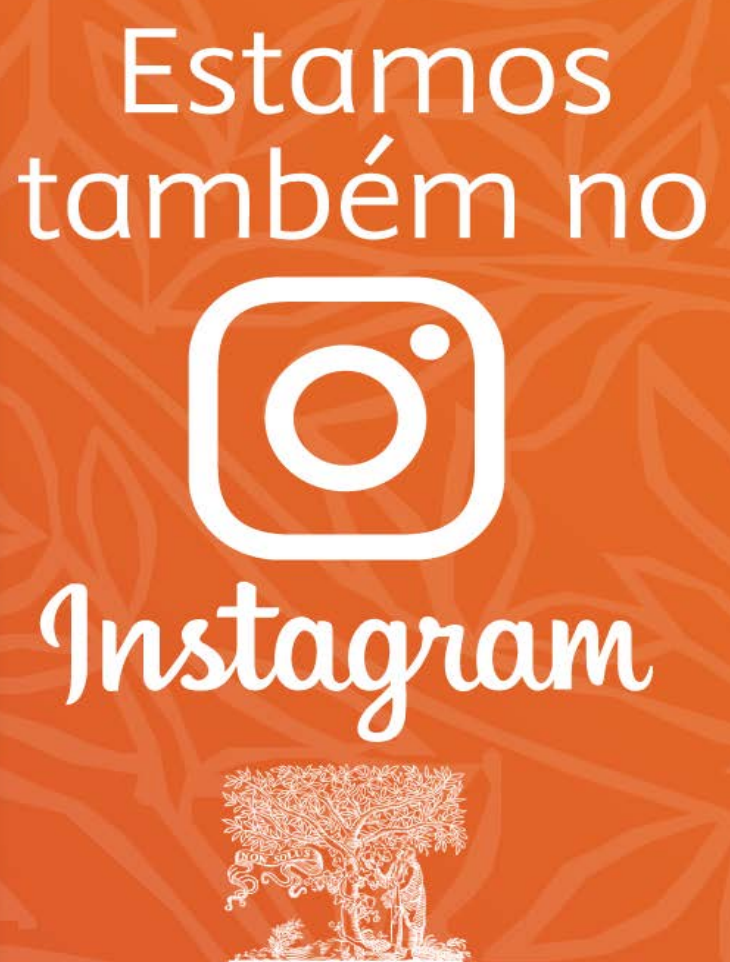

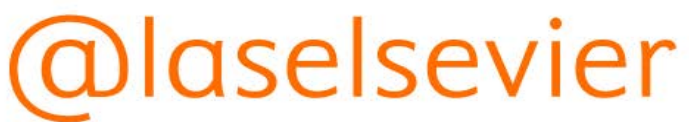

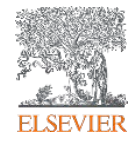

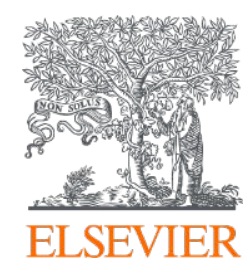

# **GRACIAS!**

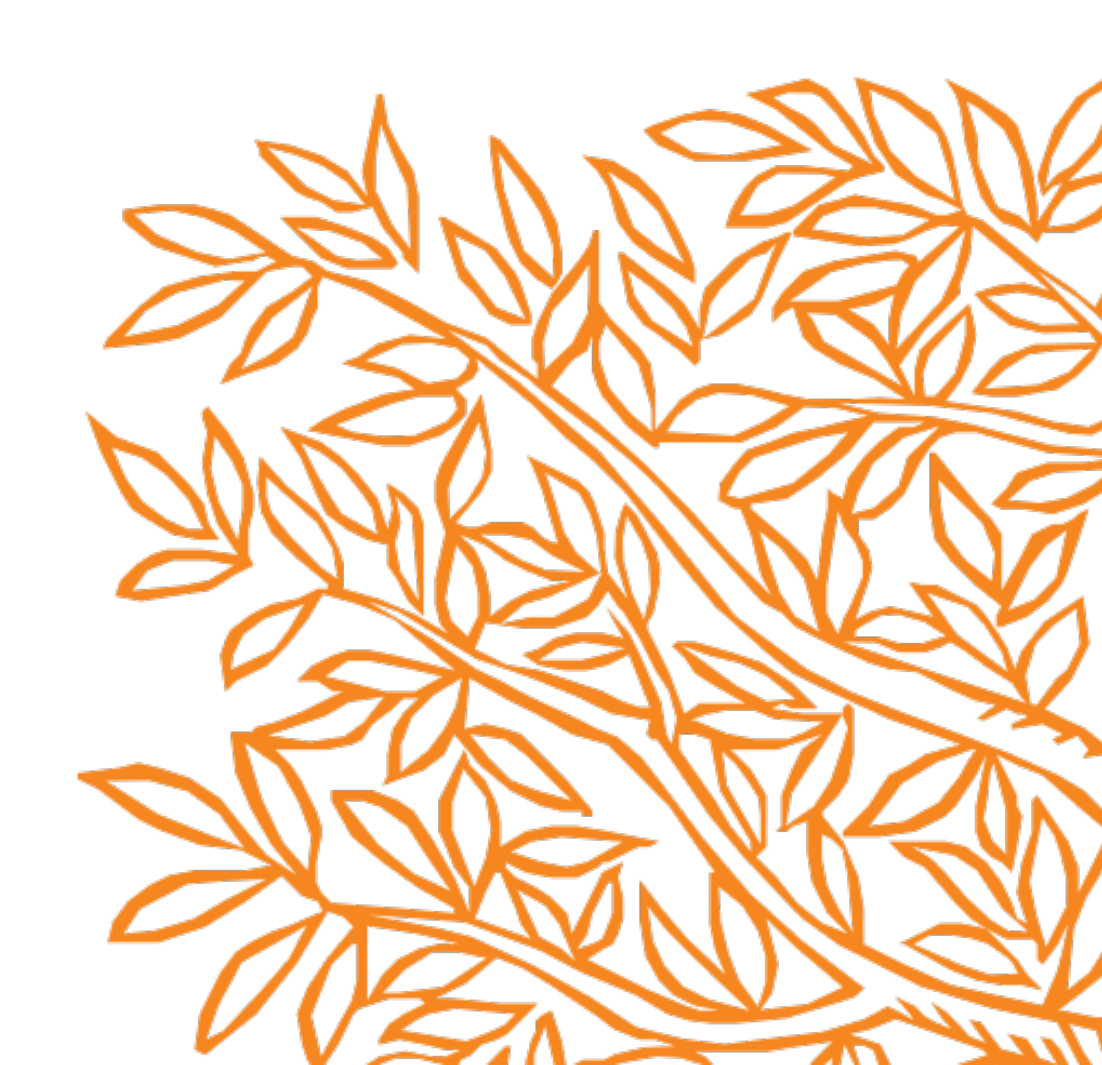